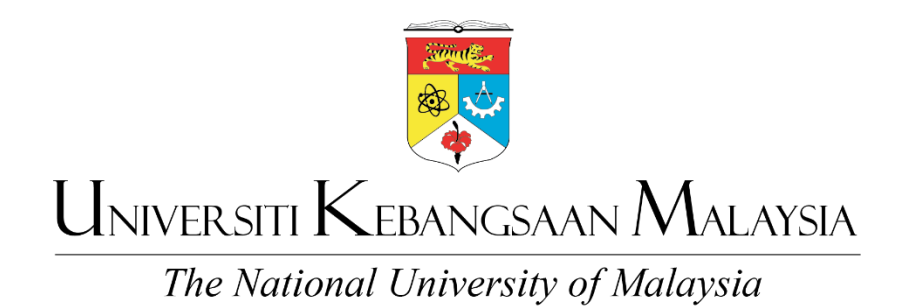

# MANUAL OPERASI *iFINANCE & ACCOUNTING SYSTEM* (iFASt)

# MODUL PELARASAN PERUNTUKAN PERMOHONAN CAJ ANTARA JABATAN

Jabatan Bendahari UKM | 'Akauntabiliti Pegangan Kita' | www.ukm.edu.my/bendahari

## INDEX

| 1.0 Menu capaian Pemohon bagi submodul Caj Antara Jabatan                          | 2    |
|------------------------------------------------------------------------------------|------|
| 2.0 Menu capaian Peraku (PTj yang mengenakan caj) bagi submodul Caj Antara Jabatan | . 12 |
| 3.0 Menu capaian Peraku (PTj yang dikenakan caj) bagi submodul Caj Antara Jabatan  | . 15 |
| 4.0 Menu capaian Pengesah bagi submodul Caj Antara Jabatan                         | . 20 |
| 5.0 Menu capaian Pelulus bagi submodul Caj Antara Jabatan                          | . 24 |

## 1.0 Menu capaian Pemohon bagi submodul Caj Antara Jabatan

- 1.1. Log masuk sistem iFASt melalui:
  - i. Link capaian (<u>https://appsmu.ukm.my/ifast/</u>) atau imbas QR code di bawah.

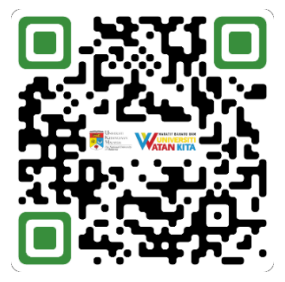

 ii. Sistem iFASt juga boleh diakses melalui Gerbang Warga di bawah paparan menu Kemudahan dan pilih 'Kewangan PTj' dengan menggunakan ID dan kata laluan yang sama seperti di Portal eWarga.

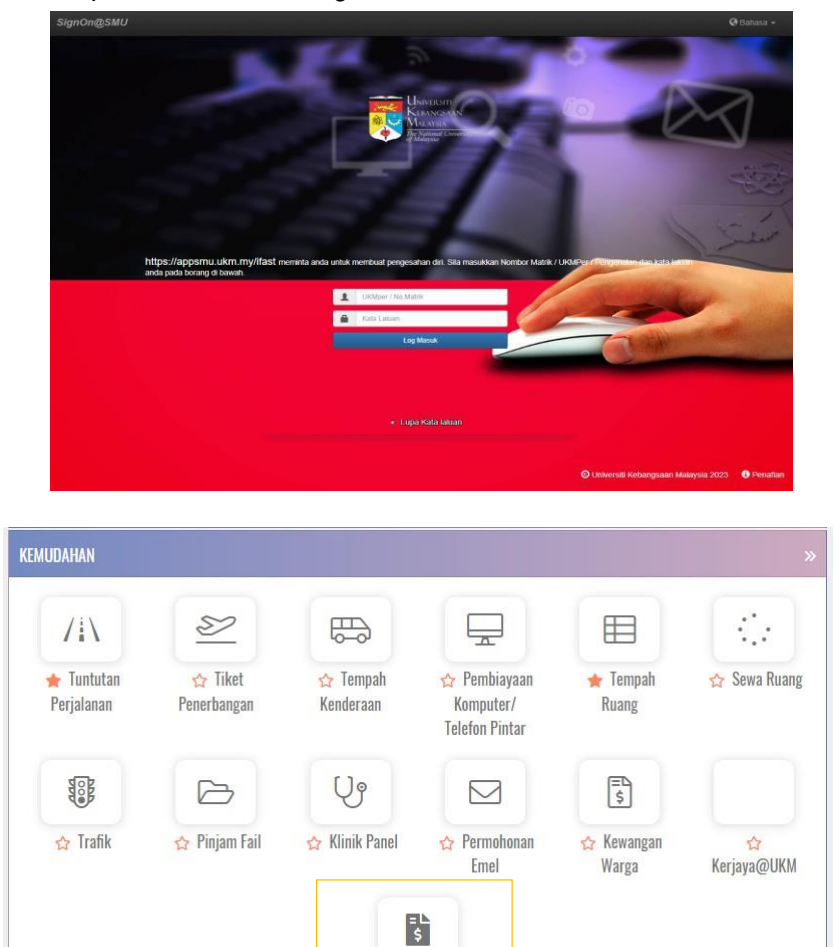

🏠 Kewangan PTJ

Jabatan Bendahari UKM | 'Akauntabiliti Pegangan Kita' | www.ukm.edu.my/bendahari

1.2. Pada menu Pelarasan Peruntukan, klik sub modul Permohonan

| <i>1</i> 74 <i>S</i> t≡                               | Ξ                                                          | 📮 Hubungi Kami |  |
|-------------------------------------------------------|------------------------------------------------------------|----------------|--|
| UTAMA                                                 | Utama<br>Utama / Papan Pernuka IFASI                       |                |  |
| BAJET ONE-LINE                                        | DASHBOARD OPERASI KEWANGAN                                 |                |  |
| <ul> <li>Agihan Bajet →</li> <li>Laporan →</li> </ul> | Deshboard Bajel                                            |                |  |
| PELARASAN PERUNTUKAN O Permohonan >                   |                                                            |                |  |
| Laporan >                                             | HARTKINHEL COX DIN PERILLATIN                              |                |  |
| Permohonan Stok      Penerimaan Stok                  | PENGUNAAN BAJET<br>Pengunaan Bajet<br>Pengunaan Budot umaa |                |  |
| O Pelaporan >                                         | PEROKAMATA DAN BENJUAN                                     |                |  |

1.3. Klik pada Daftar Caj Antara Jabatan

| <i>iF</i> ASt≕                                                        | Ξ                                                                                                    | 📮 Hubungi Kami 🧊 |
|-----------------------------------------------------------------------|----------------------------------------------------------------------------------------------------|------------------|
| UTAMA                                                                 | Utama<br>Utama / Peper Pemuka iPASt                                                                             |                  |
| BAJET ONE-LINE O Perancangan Bajet Agihan Bajet                       | Dashboard OPERSI KEWANGAN Dashboard Bajet Dashboard Unuerlia : Stor Pusat Dashboard PTJ : Persohon dan Pengesah |                  |
| Laporan PELARASAN PERUNTUKAN                                          | Dashbaird Bajet PERUNTUKAN VIS PENGGUNAAN : BAHAGIAN PENTADBIRAN PERUNTUKAN BAJET                               |                  |
| Daftar Caj Antara Jabatan     Daftar Viremen     Kemuskini Permohonan |                                                                                                    |                  |
| Laporan >                                                             | PENGUNAAN RAJKT Penggunaan fuldpi temasa                                                                        |                  |
| O Permohonan Stok > O Penerimaan Stok >                               | PERSYRDARIAN Day Block AM                                                                                       |                  |
| O Pelaporan >                                                         | PERSELAUAA PERSELAUAA LAN                                                                                       |                  |

1.4. Maklumat pemohon akan tertera secara "Auto Fill" dan pemohon dikehendaki memilih **Pusat Proses** 

| Daftar Caj Antara Jabatan<br>Pelarasan Peruntukan / Permohonan / Daftar C<br>PERMOHONAN CAJ ANTARA JABATAN | aj Antara Jabatan |            |                |            |        |      |         |
|----------------------------------------------------------------------------------------------------|-------------------|------------|----------------|------------|--------|------|---------|
| NO PERMOHONAN                                                                                              | TARIKH PERMOHONAN | 27/07/2023 | TARIKH DOKUMEN | 27/07/2023 | STATUS | EDIT | NO. NRF |
| 음 MAKLUMAT PEMOHON                                                                                         |                   |            |                | _          |        |      |         |
| NAMA PEMOHON                                                                                               |                   |            |                | NO TELEFO  | N      |      |         |
| JABATAN TUGAS                                                                                              |                   |            |                | E-MEL      |        |      |         |
| PUSAT PROSES PEMOHON *                                                                                     | Sila Pilih        |            | <b>~</b>       |            |        |      |         |

## <u>Butang Kawalan</u>

an Bendahari UKM | 'Akauntabiliti Pegangan Kita' | www.ukm.edu.my/bendahari

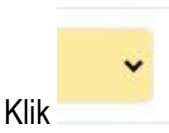

- Senarai pilihan Kod Proses dibawah tanggungjawab pemohon akan keluar

|   | Sila Pilih                                    | ~ |
|---|-----------------------------------------------|---|
| Ē | Sila Pilih                                    |   |
| Г | 14T101 - UNIT PENTADBIRAN KEWANGAN            |   |
|   | 14T110 - UNIT INVENTORI & ASET ( STOR PUSAT ) |   |

1.5. Pemohon dikehendaki melengkapkan **Maklumat Ketua PTj/ Projek (Peraku)** yang akan mengesahkan permohonan caj antara jabatan yang dilakukan

| :         | MAKLUMAT KETUA PTj/ | PROJEK (PERAKU)            |              |  |
|-----------|---------------------|----------------------------|--------------|--|
|           | KOD RRO IEK         | Q, III Kod Projek          | KOD AKTIVITI |  |
| NUDPROJEK |                     | BAKI PROJEK (RM)           |              |  |
|           | UKMPER PERAKU*      | URMPER Q E Małdumat Peraku | NO TELEFON   |  |
|           | JABATAN TUGAS       |                            | E-MEL        |  |

## Butang Kawalan

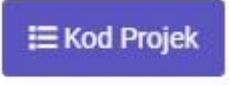

Klik

- Senarai menu carian akan keluar
- Pemohon dikehendaki menyatakan **Kod Tabung** atau **Kod Projek.** Mohon ambil maklum bahawa kod yang dinyatakan adalah berkaitan peruntukan yang mengenakan caj.

| Papar | an capaian bagi kod 1 | abung/Projek yang berstatus AKTIF sahaja     |                         |        |       |
|-------|-----------------------|----------------------------------------------|-------------------------|--------|-------|
| BIL   | KOD PROJEK            | NAMA PROJEK                                  | KOD AKTIVITI            | STATUS | PILIF |
| 1     | BEN1                  | AKAUN AKTIVITI PENJANAAN - JABATAN BENDAHARI | BG-A-14T1001-00-0000000 | AKTIF  | 0     |

- Pilih kod dan tekan butang Tutup
- Maklumat berhubung pegawai yang akan memperaku permohonan akan dipaparkan secara "*Auto Fill*"

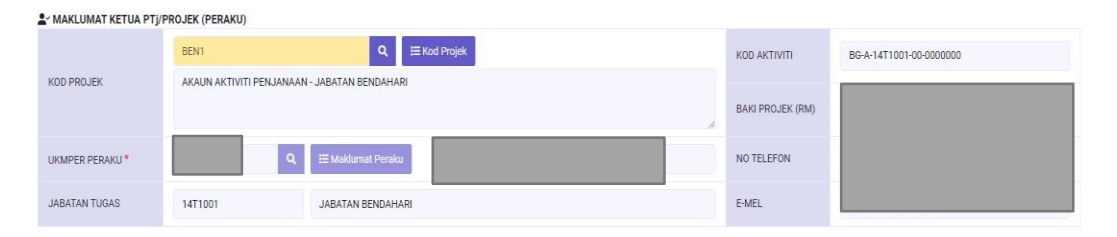

- Sekiranya peruntukan yang akan menerima hasil adalah **peruntukan mengurus**. Pemohon hanya perlu mengisi ruangan **UKMPer Peraku**
- 1.6. Pemohon dikehehendaki melengkapkan perincian permohonan;
  - i. \*Keterangan Pindahan;
  - ii. Jumlah Pindahan; dan
  - iii. Kod Akaun bagi caj perkhidmatan/ bekalan yang dikenakan kepada PTj berkaitan.

| D FERINCIAN FERMIONONAN         | 1. The second second second second second second second second second second second second second second second |                                              |                  |
|---------------------------------|----------------------------------------------------------------------------------------------------|----------------------------------------------|------------------|
| KETERANGAN PINDAHAN*            | (Bolv aksara : 255)                                                                                             | JUMLAH PINDAHAN (RM) *                       |                  |
| TRANSAKSI PINDAHAN              |                                                                                                    |                                              |                  |
| Pemberi Servis (Hasil Diterima) |                                                                                                    |                                              |                  |
|                                 | KOD GL (KREDIT)                                                                                                 | BAKI PERUNTUKAN SELAIN<br>TABUNG/PROJEK (RM) | AMAUN MASUK (RM) |
| BG - A - 14T100                 | - 00 - 0000000 - 🔛 🔍 🗮 Kod Akaun 🗄 Kod GL                                                                       |                                              | 0                |
|                                 |                                                                                                    | JUMLAH MASU                                  | к (RM) 0.00      |

## Butang Kawalan

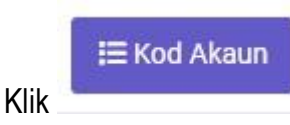

- Senarai menu carian akan keluar
- Pemohon boleh menaip perihalan kod yang ingin digunakan dengan menekan butang carian

| HASIL                                                 | <b>Q</b> Carian |
|-------------------------------------------------------|-----------------|
| Gapaian Kod Akaun bagi Aset, Belanja dan Hasil sahaja |                 |

- Pemohon boleh memilih **Kod Akaun** bagi caj perkhidmatan/ bekalan yang dibekalkan dan klik butang **Tutup** 

| ASIL                       | Q Carian                             |       |
|----------------------------|--------------------------------------|-------|
| Capaian Kod Akaun bagi Ase | , Belanja dan Hasil sahaja           |       |
| KOD AKAUN                  | PERIHALAN                            | PILIH |
| 351101                     | BAYARAN BALIK HASIL                  | 0     |
| 172407                     | HASIL PENGANJURAN PROGRAM            | 0     |
| H72408                     | HASIL PERKHIDMATAN MAKMAL            | 0     |
| H72421                     | HASIL SEMINAR/PROGRAM/AKTIVITI - PTJ | ۲     |
| 172435                     | HASIL PERKHIDMATAN UBIDA             | 0     |
| H72436                     | HASIL PERKHIDMATAN UBIDA-UNIMAS      | 0     |
| H72437                     | HASIL PERKHIDMATAN UBIDA-UITM        | 0     |
| 172438                     | HASIL PERKHIDMATAN UBIDA-UPM         | 0     |
| 172441                     | HASIL PENGURUSAN LADANG SAWIT UKM    | 0     |
| 472499                     | HASIL PELBAGAI PERKHIDMATAN          | 0     |
| H73201                     | HASIL JUALAN ALATAN PERUBATAN        | 0     |
| H73202                     | HASIL JUALAN KEDAI FARMASI           | 0     |
| 173305                     | JUALAN HASIL PERTANIAN/PENTERNAKAN   | 0     |

- Contoh transaksi pindahan yang dikenakan adalah caj bagi yuran penyertaan kursus anjuran jabatan pemohon

| PERINCIAN PERMOHONAN            |                                                                                                    |                                              |                  |
|---------------------------------|----------------------------------------------------------------------------------------------------|----------------------------------------------|------------------|
| KETERANGAN PINDAHAN*            | CAJ ANTARA JABATAN UNTUK BAYARAN YURAN PENYERTAAN BAGI KURSUS PENGURUSAN PERBELANJAAN<br>KEWANGAN BAGI PENAMA PUAN NORASMAH BINTI MOHAMAD MASELAN.<br>(Bahi aksara : 112) | JUMLAH PINDAHAN (RM) *                       | 10.00            |
| 🖪 TRANSAKSI PINDAHAN            |                                                                                                    |                                              |                  |
| Pemberi Servis (Hasil Diterima) |                                                                                                    |                                              |                  |
|                                 | KOD GL (KREDIT)                                                                                                    | BAKI PERUNTUKAN SELAIN<br>TABUNG/PROJEK (RM) | AMAUN MASUK (RM) |
| BG - A - 14T1001                | - 00 - 0000000 - H72421 Q Ⅲ Kod Akaun Ⅲ Kod GL                                                                                                    |                                              | 10.0             |
|                                 |                                                                                                    | JUMLAH                                       | MASUK (RM) 10.00 |

1.7. Sekiranya peruntukan yang menerima hasil adalah peruntukan mengurus. Pemohon perlu memilih Kod GL

| PERINCIAN PERMOHONAN            |                                                                                                    |                                              |                  |   |
|---------------------------------|----------------------------------------------------------------------------------------------------|----------------------------------------------|------------------|---|
| KETERANGAN PINDAHAN *           | CAJ ANTARA JABATAN UNTUK BAYARAN YURAN PENYERTAAN BAGI KURSUS PENGURUSAN PERBELANJAAN<br>KEWANGAN BAGI PENAMA PUAN NORASMAH BINTI MOHAMAD MASELAN<br>(Babi aksara : 113) | JUMLAH PINDAHAN (RM) *                       |                  |   |
| TRANSAKSI PINDAHAN              |                                                                                                    |                                              |                  |   |
| Pemberi Servis (Hasil Diterima) |                                                                                                    |                                              |                  |   |
|                                 | KOD GL (KREDIT)                                                                                                    | BAKI PERUNTUKAN SELAIN<br>TABUNG/PROJEK (RM) | AMAUN MASUK (RM) |   |
|                                 | · · · · · · · · · · · · · · · · · · ·                                                                                                    |                                              |                  |   |
|                                 |                                                                                                    | JUMLAH                                       | MASUK (RM) 0.00  | i |

## Butang Kawalan

I≣ Kod GL

Klik

- Senarai menu carian akan keluar
- Pemohon perlu menyatakan Kod Pusat Proses PTj dan tekan butang Carian.

| 10 | 001                                                                                                    | Q Carian                                |           |       |
|----|----------------------------------------------------------------------------------------------------|-----------------------------------------|-----------|-------|
| pi | aian Kod GL bagi Kump. Wang Hasil dan N<br>aran Kod Akaun bagi Aset, Belanja dan Ha<br>at Kos Kod GL mengikut Pusat Proses Per | Mengurus sahaja<br>Asil sahaja<br>mohon |           |       |
|    | KOD GL                                                                                                    | PERIHALAN KOD AKAUN                     | STATUS GL | PILIH |
|    | BG-H-14T1001-00-0000000-A38101                                                                                                 | PERALATAN DAN KELENGKAPAN ICT           | AKTIF     | 0     |
|    | BG-H-14T1001-00-0000000-B21101                                                                                                 | PERJALANAN KAKITANGAN DALAM NEGERI      | AKTIF     | 0     |
|    | BG-H-14T1001-00-0000000-B21102                                                                                                 | PERJALANAN FELO /PEMERIKSA DALAM NEGERI | AKTIF     | 0     |
|    | BG-H-14T1001-00-0000000-B21103                                                                                                 | MENGHADIRI PERSIDANGAN DALAM NEGERI     | AKTIF     | 0     |
|    | BG-H-14T1001-00-0000000-B21104                                                                                                 | MENGADAKAN PERSIDANGAN DALAM NEGERI     | AKTIF     | 0     |
|    | BG-H-14T1001-00-0000000-B23101                                                                                                 | URUSAN POS                              | AKTIF     | 0     |
|    | BG-H-14T1001-00-0000000-B23102                                                                                                 | TELEFON DAN FAKSIMILI                   | AKTIF     | 0     |
| ĺ  | BG-H-14T1001-00-0000000-B23103                                                                                                 | INTERNET, WIRELESS, KABEL               | AKTIF     | 0     |
| 6  | BG-H-14T1001-00-0000000-B23104                                                                                                 | SATELIT                                 | AKTIF     | 0     |
| D  | BG-H-14T1001-00-0000000-B23201                                                                                                 | ELEKTRIK                                | AKTIF     | 0     |
| 1  | BG-H-14T1001-00-0000000-B23202                                                                                                 | AIR                                     | AKTIF     | 0     |
| 2  | BG-H-14T1001-00-0000000-B23203                                                                                                 | PEMBENTUNGAN                            | AKTIF     | 0     |
| 3  | BG-H-14T1001-00-0000000-B24101                                                                                                 | SEWA TANAH                              | AKTIF     | 0     |

- Pilih Kod GL bagi caj perkhidmatan/ bekalan yang dibekalkan dan klik butang Tutup.
- Contoh transaksi pindahan yang dikenakan adalah caj bagi yuran penyertaan kursus anjuran jabatan pemohon yang akan dikreditkan sebagai hasil bagi peruntukan mengurus

| PERINCIAN PERMOHONAN            |                                                                                                    |                                              |                  |
|---------------------------------|----------------------------------------------------------------------------------------------------|----------------------------------------------|------------------|
| KETERANGAN PINDAHAN *           | *SAMPLE- MANUAL PENGGUNA: CAJ ANTARA JABATAN UNTUK BAYARAN YURAN PENYERTAAN BAGI KURSUS<br>PENGURUSAN KEWANGANTAHUN 2023 BAGI PENAMA PUAN NORASMAH BIINTI MOHAMAD MASELAN. | JUMLAH PINDAHAN (RM) *                       | 10.00            |
|                                 | (Baki aksara : 87)                                                                                                    |                                              |                  |
| E TRANSAKSI PINDAHAN            |                                                                                                    |                                              |                  |
| Pemberi Servis (Hasil Diterima) |                                                                                                    |                                              |                  |
|                                 | KOD GL (KREDIT)                                                                                                    | BAKI PERUNTUKAN SELAIN<br>TABUNG/PROJEK (RM) | AMAUN MASUK (RM) |
| BG - H - 14T1001                | - 00 - 0000000 + H72421 Q. I≣ Kod Akaun I≣ Kod GL                                                                                                    |                                              | 0 10.00          |
|                                 |                                                                                                    | JUMLAH N                                     | MASUK (RM) 10.00 |
|                                 |                                                                                                    |                                              |                  |

1.8. Pemohon dikehendaki melengkapkan maklumat **Penerima Servis (Caj Kepada)**. Mohon ambil maklum bahawa kod yang dinyatakan adalah berkaitan peruntukan yang akan dikenakan caj.

|                               | Q III Kad Projek              | KOD AKTIVITI                         |
|-------------------------------|-------------------------------|--------------------------------------|
| KOD PROJEK                    |                               | BAKI PROJEK (RM)                     |
| UKMPER PENERIMA*              | UKMPER Q EE Moklumat Penerima | NO TELEFON                           |
| JABATAN TUGAS                 |                               | E-MEL                                |
| PTJ PENERIMA *                | Sile Pilih 🗸                  |                                      |
|                               |                               | BAKI PERUNTUKAN SELAIN               |
|                               | KOD GL (DEBIT)                | TABUNG/PROJEK (RM) AMAUN KELUAR (RM) |
|                               | - C - E Kod Akaun E Kod GL    |                                      |
| Jatatan Menerima (jika perlu) |                               |                                      |
|                               |                               | JUMLAH KELUAR (RM) 0.00              |

## <u>Butang Kawalan</u>

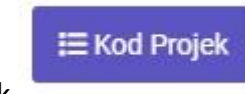

Klik

- Senarai menu carian akan keluar
- Pemohon dikehendaki menyatakan **Kod Tabung** atau **Kod Projek** yang akan dikenakan caj.

| Cariar | Kod Projek     |                                                                               |                         |        | ×     |
|--------|----------------|-------------------------------------------------------------------------------|-------------------------|--------|-------|
| AKR3   | aran capaian b | Q Carian<br>agi kod Tabung/Projek yang berstatus AKTIF dan baki > RM 0 sahaja |                         |        |       |
| BIL    | KOD<br>PROJEK  | NAMA PROJEK                                                                   | KOD AKTIVITI            | STATUS | PILIH |
| 1      | AKR3           | CAJ OVERHEAD PROJEK PENYELIDIKAN/PERUNDINGAN                                  | BG-R-14T1001-00-0000000 | AKTIF  | ۲     |

- Pilih kod dan tekan butang Tutup

A MAKLUMAT KETUA PTI/PROJEK (PERAKU)

- Maklumat berhubung pegawai yang akan memperaku permohonan akan dipaparkan secara "Auto Fill"

|                 | BEN1 Q III Kod Projek                        | KOD AKTIVITI     | BG-A-14T1001-00-0000000 |
|-----------------|----------------------------------------------|------------------|-------------------------|
| KOD PROJEK      | AKAUN AKTIVITI PENJANAAN - JABATAN BENDAHARI | BAKI PROJEK (RM) |                         |
| UKMPER PERAKU * | Q III Maklumat Penaku                        | NO TELEFON       |                         |
| JABATAN TUGAS   | 14T1001 JABATAN BENDAHARI                    | E-MEL            |                         |

Sekiranya peruntukan yang akan dikenakan caj adalah peruntukan mengurus.
 Pemohon hanya perlu mengisi ruangan UKMPer Peraku, tekan butang Carian.
 Pemohon juga perlu menentukan Pusat Proses PTj yang akan dikenakan caj bagi tujuan ini.

| energina octiva (onj riepada) |            | Q III Kod                               | l Projek                   |   | KOD AKTIVITI     |                     |
|-------------------------------|------------|-----------------------------------------|----------------------------|---|------------------|---------------------|
| KOD PROJEK                    |            |                                         |                            | , | BAKI PROJEK (RM) |                     |
| UKMPER PENERIMA*              | K017203    | Q. I IIIIIIIIIIIIIIIIIIIIIIIIIIIIIIIIII | HAMIZAH BINTI ABDUL RAHMAN |   | NO TELEFON       | 4440                |
| JABATAN TUGAS                 | 14T1001    | JABATAN BENDAHARI                       |                            |   | E-MEL            | mieza.ar@ukm.edu.my |
| PTJ PENERIMA *                | Sila Pilih |                                         | •                          |   |                  |                     |

1.9. Pemohon kemudiannya dikehehendaki melengkapkan Kod GL (Debit) bagi caj perkhidmatan/ bekalan yang dikenakan kepada PTj berkaitan.

|                   | AKR3                    | Q, III Kod Projek        |   | KOD AKTIVITI         | BG-R-14T1001-00-0000000 |   |
|-------------------|-------------------------|--------------------------|---|----------------------|-------------------------|---|
| KOD PROJEK        | Caj Overhead Projek Per | yelidikan/Perundingan    |   | BAKI PROJEK (RM)     |                         |   |
| UKMPER PENERIMA * |                         | Q III Maklumat Penerima  |   | NO TELEFON           |                         |   |
| JABATAN TUGAS     | 14T1001                 | JABATAN BENDAHARI        |   | E-MEL                |                         |   |
| PTJ PENERIMA *    | 14T1001 - JAB BENDAR    | IARI                     | ~ |                      |                         | _ |
|                   |                         |                          |   | BAKI PERUNTUKAN SELA | IN                      |   |
|                   |                         | KOD GL (DEBIT)           |   | TABUNG/PROJEK (RM)   | AMAUN KELUAR (RM)       | • |
| BG - R - 14T100   | 1 - 00 - 000000         | • Q ≅ Kod Akaun ≅ Kod GL |   |                      | 0                       |   |

## <u>Butang Kawalan</u>

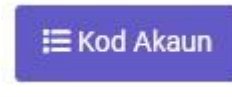

Klik

- Senarai menu carian akan keluar
- Pemohon boleh menaip perihalan kod yang ingin digunakan dengan menekan butang carian

Carian Kod Akaun Penerima

| YURAN                                                 | Q Carian |
|-------------------------------------------------------|----------|
| Capaian Kod Akaun bagi Aset, Belania dan Hasil sahaja |          |

- Pemohon boleh memilih **Kod Akaun** bagi caj perkhidmatan/bekalan yang dibekalkan dan klik butang **Tutup** 

| URAN                 | Q Carian                                             |      |
|----------------------|------------------------------------------------------|------|
| Capaian Kod Akaun ba | gi Aset, Belanja dan Hasil sahaja                    |      |
| KOD AKAUN            | PERIHALAN                                            | PILI |
| 29116                | PENGIKTIRAFAN/YURAN PATEN /TANDA PERNIAGAAN          | 0    |
| 29125                | PERKHIDMATAN/YURAN PERSIDANGAN (DALAM NEGARA) - MYRA | 0    |
| 29126                | PERKHIDMATAN/YURAN PERSIDANGAN (LUAR NEGARA) - MYRA  | 0    |
| 41101                | YURAN PENGAJIAN                                      | 0    |
| 52105                | YURAN KEAHLIAN                                       | 0    |
| 52112                | YURAN PENYERTAAN PROGRAM                             | ۲    |

- Tutup
- Contoh transaksi pindahan yang dikenakan adalah caj bagi yuran penyertaan kursus anjuran jabatan pemohon

| Penenina Servis (Caj Repaŭa) | AKB3 Q III Kod Projek                            |                                              | DO D 1 (71001 00 0000000 |
|------------------------------|--------------------------------------------------|----------------------------------------------|--------------------------|
| KOD PROJEK                   | Caj Overhead Projek Penyelidikan/Perundingan     | KOD AKTIVITI                                 | BG-R-1411001-00-0000000  |
|                              |                                                  | BAKI PROJEK (RM)                             |                          |
| UKMPER PENERIMA *            | Q, I≣ Maklumat Penerima                          | NO TELEFON                                   |                          |
| JABATAN TUGAS                | 14T1001 JABATAN BENDAHARI                        | E-MEL                                        |                          |
| PTJ PENERIMA *               | 14T1001 - JAB BENDAHARI                          |                                              |                          |
|                              |                                                  |                                              |                          |
|                              | KOD GL (DEBIT)                                   | BAKI PERUNTUKAN SELAIN<br>TABUNG/PROJEK (RM) | AMAUN KELUAR (RM)        |
| BG - R - 14T1001             | - 00 - 0000000 - B52102 Q I≣ Kod Akaun I≣ Kod GL |                                              | 10.00                    |

1.10. Sekiranya peruntukan yang dikenakan caj adalah peruntukan mengurus. Pemohon perlu memilih **Kod GL** 

| citerina certra (espineta)    |                    |                       |                            |   |                        |                     |   |
|-------------------------------|--------------------|-----------------------|----------------------------|---|------------------------|---------------------|---|
|                               |                    | Q 🖽 Kod               | l Projek                   |   | KOD AKTIVITI           |                     |   |
| KOD PROJEK                    |                    |                       |                            |   | BAKI PROJEK (RM)       |                     |   |
| UKMPER PENERIMA*              | K017203            | Q 🗮 Maklumat Penerima | HAMIZAH BINTI ABDUL RAHMAN |   | NO TELEFON             | 4440                |   |
| JABATAN TUGAS                 | 14T1001            | JABATAN BENDAHARI     |                            |   | E-MEL                  | mieza.ar@ukm.edu.my |   |
| PTJ PENERIMA *                | 14T1001 - JAB BEND | AHARI                 | v                          |   |                        |                     |   |
|                               |                    |                       |                            | 8 | IAKI PERUNTUKAN SELAIN |                     |   |
|                               |                    | KOD GL (DEBIT)        |                            |   | TABUNG/PROJEK (RM)     | AMAUN KELUAR (RM)   | • |
| BG - 14T1001                  |                    | - Q I≣Ko              | id Akaun 🗮 Kod GL          |   |                        |                     |   |
| Catatan Penerima (jika perlu) |                    |                       |                            |   |                        |                     |   |
|                               |                    |                       |                            |   |                        |                     |   |
|                               |                    |                       | 4                          |   |                        |                     |   |

## Butang Kawalan

Klik

I≣ Kod GL

- Senarai menu carian akan keluar
- Pemohon perlu meyatakan **Kod Pusat Kos** PTj yang akan dikenakan caj dan tekan butang **Carian**.

| 4T1               | 001                                                                                                    | Q Carian                                           |           |       |
|-------------------|----------------------------------------------------------------------------------------------------|----------------------------------------------------|-----------|-------|
| Cap<br>Pap<br>Pus | aian Kod GL bagi Kump. Wang Hasil dan N<br>aran Kod Akaun bagi Aset, Belanja dan Ha<br>at Kos Kod GL mengikut PTJ(Penerima Ca | Mengurus sahaja<br>asil sahaja<br>aj) yang dipilih |           |       |
| IL                | KOD GL                                                                                                    | PERIHALAN KOD AKAUN                                | STATUS GL | PILIH |
|                   | BG-H-14T1001-00-0000000-A38101                                                                                                | PERALATAN DAN KELENGKAPAN ICT                      | AKTIF     | 0     |
| 2                 | BG-H-14T1001-00-0000000-B21101                                                                                                | PERJALANAN KAKITANGAN DALAM NEGERI                 | AKTIF     | 0     |
| 3                 | BG-H-14T1001-00-0000000-B21102                                                                                                | PERJALANAN FELO /PEMERIKSA DALAM NEGERI            | AKTIF     | 0     |
| 4                 | BG-H-14T1001-00-0000000-B21103                                                                                                | MENGHADIRI PERSIDANGAN DALAM NEGERI                | AKTIF     | 0     |
| 5                 | BG-H-14T1001-00-0000000-B21104                                                                                                | MENGADAKAN PERSIDANGAN DALAM NEGERI                | AKTIF     | 0     |
| 5                 | BG-H-14T1001-00-0000000-B23101                                                                                                | URUSAN POS                                         | AKTIF     | 0     |
| 7                 | BG-H-14T1001-00-0000000-B23102                                                                                                | TELEFON DAN FAKSIMILI                              | AKTIF     | 0     |
| 3                 | BG-H-14T1001-00-0000000-B23103                                                                                                | INTERNET, WIRELESS, KABEL                          | AKTIF     | 0     |
| 9                 | BG-H-14T1001-00-0000000-B23104                                                                                                | SATELIT                                            | AKTIF     | 0     |
| 0                 | BG-H-14T1001-00-0000000-B24101                                                                                                | SEWA TANAH                                         | AKTIF     | 0     |
| 1                 | BG-H-14T1001-00-0000000-B24102                                                                                                | SEWA PADANG                                        | AKTIF     | 0     |
| 2                 | BG-H-14T1001-00-0000000-B24103                                                                                                | SEWA RUANG/BILIK ASRAMA                            | AKTIF     | 0     |
| 3                 | BG-H-14T1001-00-0000000-B24104                                                                                                | SEWA PENGINAPAN KAKITANGAN                         | AKTIF     | 0     |

- Pilih Kod GL bagi caj perkhidmatan/ bekalan yang dibekalkan dan klik butang Tutup.
- Contoh transaksi pindahan yang dikenakan adalah caj bagi yuran penyertaan kursus anjuran jabatan pemohon yang dikenakan kepada peruntukan mengurus PTj yang menghadiri kursus tersebut.

| Penerima Servis (Caj Kepada) |                                                             |                                              |                     |
|------------------------------|-------------------------------------------------------------|----------------------------------------------|---------------------|
|                              | Q III Kod Projek                                            | KOD AKTIVITI                                 |                     |
| KOD PROJEK                   |                                                             | BAKI PROJEK (RM)                             |                     |
| UKMPER PENERIMA*             | K017203 Q IIII Maklumat Penerima HAMIZAH BINTI ABDUL RAHMAN | NO TELEFON                                   | 4440                |
| JABATAN TUGAS                | 14T1001 JABATAN BENDAHARI                                   | E-MEL                                        | mieza.ar@ukm.edu.my |
| PTJ PENERIMA *               | 14T1001 - JAB BENDAHARI 🗸 🗸                                 |                                              |                     |
|                              |                                                             |                                              |                     |
|                              | KOD GL (DEBIT)                                              | BAKI PERUNTUKAN SELAIN<br>TABUNG/PROJEK (RM) | AMAUN KELUAR (RM)   |
| BG - H - 14T1001             | - 00 - 0000000 - B52102 Q I≣ Kod Akaun I≣ Kod GL            |                                              | 10.00               |

1.11. Memuatnaik dokumen berkaitan berhubung caj perkhidmatan yang dikenakan.

| MUAT NA<br>Hanya fa<br>Nama fai | <b>JK DOKUMEN</b><br>Ii format PDP sahaja yang dibenarkan untuk dimuat naik dan pastikan nama fail tidak mempunyai noktah(".')<br>Ii daria melebih 140 perkataan dan bersaiz 2MB ke bawah sahaja |                 |
|---------------------------------|----------------------------------------------------------------------------------------------------|-----------------|
| BIL                             | 5                                                                                                    | SALINAN DOKUMEN |
| 1                               | Choose File No file chosen                                                                                                    |                 |
| 2                               | Choose File No file chosen                                                                                                    |                 |

1.12. Pemohon perlu memilih pusat proses yang akan menguruskan caj antara jabatan. Kemudiannya pilih samada **Simpan** atau **Hantar**.

## Butang Kawalan

Klik

- Senarai pilihan Kod Proses dibawah tanggungjawab pemohon akan keluar

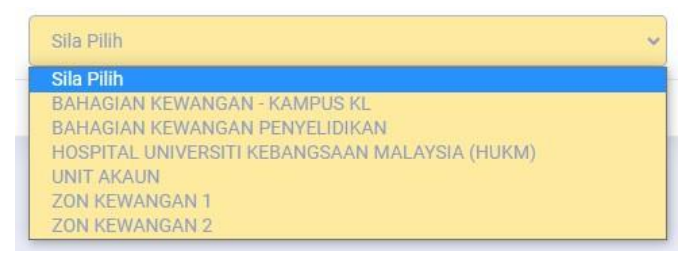

1.13. Selepas permohonan tersebut dihantar. Pemohon akan dapat melihat **No Permohonan** di bahagian ruangan atas permohonan.

| KEMASKINI PERMOHONAN CAJ ANTARA JABATAN           NO PERMOHONAN         CAJ4         TARIKH PERMOHONAN         28/07/2023         TARIKH DOKUMEN         28/07/2023         STATUS         EDIT         NO. NRF         14T1(A)-4 | Uta | <b>tama</b><br>ama / Papan Pemuka iFASt |              |      |                   |            |                |            |        |      |         |           |
|----------------------------------------------------------------------------------------------------|-----|-----------------------------------------|--------------|------|-------------------|------------|----------------|------------|--------|------|---------|-----------|
| NO PERMOHONAN CAJ4 TARIKH PERMOHONAN 28/07/2023 TARIKH DOKUMEN 28/07/2023 STATUS EDIT NO. NRF 14T1(A)-4                                                                                                    | KE  | EMASKINI PERMOHONAN                     | N CAJ ANTARA | JABA | TAN               |            |                |            |        |      |         |           |
| NO PERMOHONAN CAJ4 TARIKH PERMOHONAN 28/07/2023 TARIKH DOKUMEN 28/07/2023 STATUS EDIT NO. NRF 14T1(A)-4                                                                                                    | 1   |                                         |              |      |                   |            |                |            |        |      |         |           |
|                                                                                                    |     | NO PERMOHONAN                           | CAJ4         |      | TARIKH PERMOHONAN | 28/07/2023 | TARIKH DOKUMEN | 28/07/2023 | STATUS | EDIT | NO. NRF | 14T1(A)-4 |

1.14. Selepas permohonan tersebut dihantar. Pemohon akan dimaklumkan dengan notifikasi berikut.

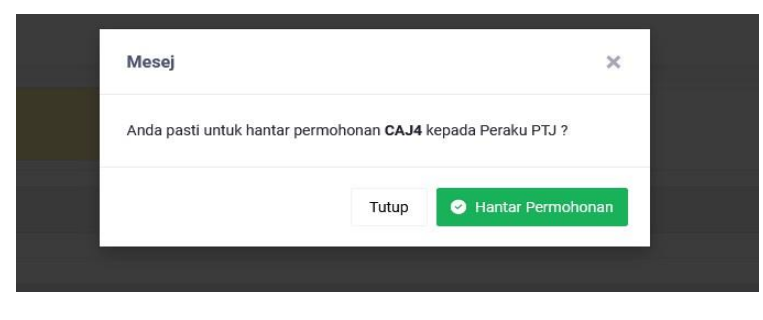

## 2.0 Menu capaian Peraku (PTj yang mengenakan caj) bagi submodul Caj Antara Jabatan

2.1. Peraku (PTj yang mengenakan caj) akan menerima pemakluman secara emel berhubung caj antara jabatan yang disediakan.

| Forwarded message                                                                                                    |                                                                                                    |
|----------------------------------------------------------------------------------------------------|----------------------------------------------------------------------------------------------------|
| From: IFASt <noregiv@ukm.edu.my></noregiv@ukm.edu.my>                                                                                                    |                                                                                                    |
| Date: Fri, Jul 28, 2023 at 4:29 PM                                                                                                    |                                                                                                    |
| Subject: (FASt : Perakuan Penerima Servis Caj)                                                                                                    | Artara Jabatan (CAJ4)                                                                                                    |
| To: < <u>nieza.ar@ukm.edu.m</u> @                                                                                                    |                                                                                                    |
| Assalamualaikum dan Salam Sejahtera,                                                                                                    |                                                                                                    |
| Enck/Puan,                                                                                                    |                                                                                                    |
| Dimakumkan bahawa terdapat satu permohona                                                                                                    | an Caj Antara. Jabatan untuk perakuan pihak tuantpuan sebagai penerma servis bagi perkara berlust:                                                                                                    |
|                                                                                                    |                                                                                                    |
|                                                                                                    |                                                                                                    |
|                                                                                                    |                                                                                                    |
|                                                                                                    |                                                                                                    |
|                                                                                                    |                                                                                                    |
| Sila semak maklumat lanjut di https://appsmu.uk                                                                                                    | an melaz                                                                                                    |
| Seklar, Terima kasih.                                                                                                    |                                                                                                    |
|                                                                                                    |                                                                                                    |
| PENAFIAN E-mel in dan apa-apa bal yang olimpikan bersa<br>oleh sesiapa selain tanjaude penehimal penehima) yang terma<br>olishami sebagai bukan olishar atau dipenaku oleh mana ma | new The Care and the State trans and State trans and State transport of the State transport of the State transport |
| DISCLAMER. This e-hall and any fies tenonited with I (1<br>have received the lifestage in entry you should delete the life                                                         | mands surged in cyna y sam y ann ar gynn annan y gyn yw yn y ganh yr a a gyn yw gryf y yn gyn ywar. Ly gyn ywang ywyd y yn ywang ywyd y yn yw ywang ywyd y yw yw ywang yw yw yw yw yw yw yw yw yw yw yw yw yw                                                                                                    |
|                                                                                                    |                                                                                                    |
| ( Reply ( Porward                                                                                                    |                                                                                                    |

- 2.2. Sistem iFASt boleh di akses melalui:
  - i. Link capaian https://appsmu.ukm.my/ifast/

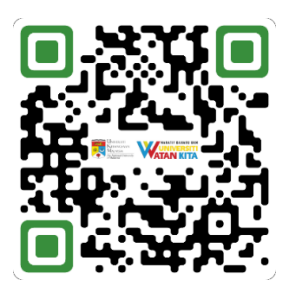

ii. Gerbang Warga di bawah menu kemudahan, sub menu Kewangan PTj dengan menggunakan ID dan kata laluan yang sama seperti Portal eWarga.

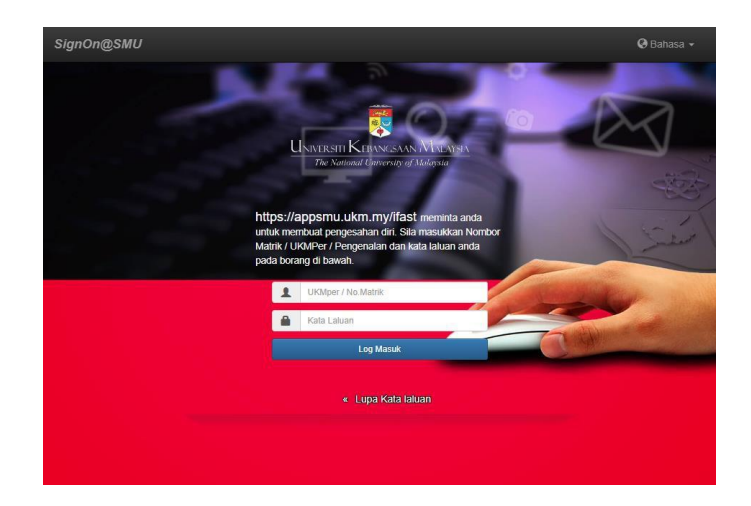

2.3. Pada menu Pelarasan Peruntukan, klik submodul Perakuan PTj

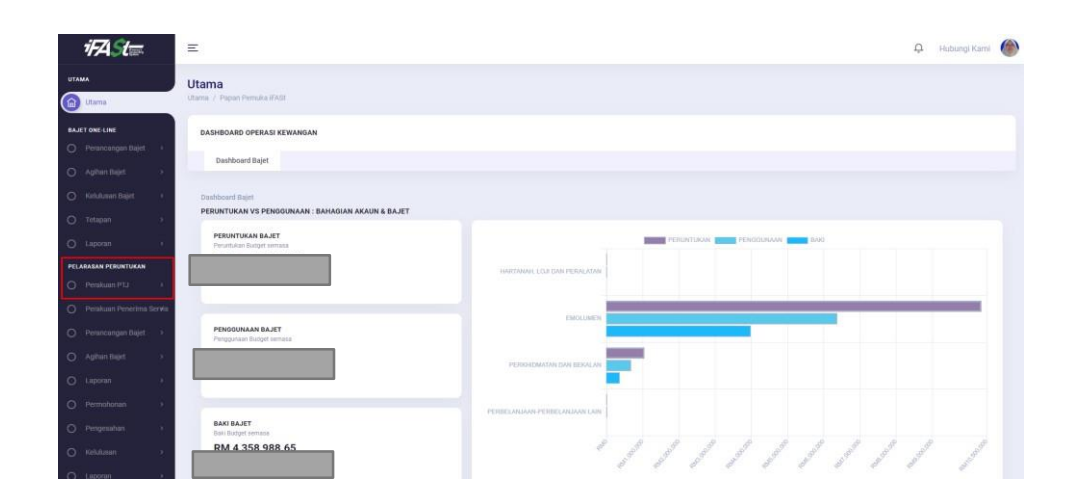

2.4. Klik pada Senarai Perakuan

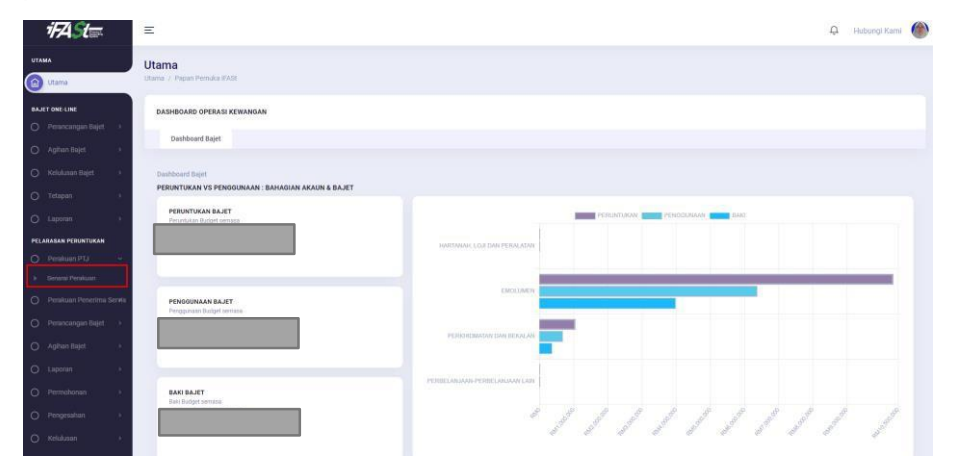

an Bendahari UKM | 'Akauntabiliti Pegangan Kita' | www.ukm.edu.my/bendahari

2.5. Menu berhubung permohonan yang perlu diperaku akan terpapar

| enarai Perakuan<br>Iarasan Peruntukan / Perakuan PIJ / Senarai Perakuan |                                                                   |                               |                  |                   |                 |        |          |
|-------------------------------------------------------------------------|-------------------------------------------------------------------|-------------------------------|------------------|-------------------|-----------------|--------|----------|
|                                                                         | CARIAN PERMOHONAN                                                 |                               |                  |                   |                 |        |          |
|                                                                         | Jenis Pelarasan * No. Permohonan UDFAST Pemohon Sela Tarikh Mohon | odirmayyy → ddirmayy<br>Copal | 'n               |                   |                 |        |          |
| EI SEMARAI PERAKUAN PTJ                                                 | VETERANGAN                                                        | MATTIMAT STANJAN              |                  |                   | AMAIN PINTALIAN | CTATHE | TINDAYAN |
| BIL NU. PERMOHUNAN                                                      | KEIENANDAN                                                        | MARLOMAT PEMOHON              | ID UFAST PEMOHON | LAKINH PERMOHONAN | AMAUN PINDAHAN  | STATUS | IINDAKAN |

## Butang Kawalan

|  | ~ |
|--|---|
|  |   |

- Senarai pilihan Jenis Pelarasan akan terpapar

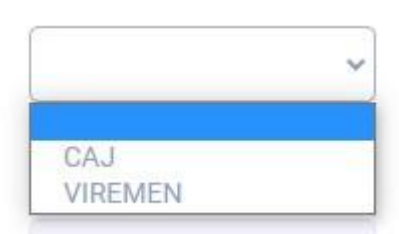

Jenis Pelarasan\*

Klik - No Berneheren

- Pilih CAJ

- Senarai bagi permohonan yang perlu diambil tindakan akan terpapar

| E SENAP | AI PERAKUAN PTJ     |   |               |          |                  |             |                      |                   |                   |        |
|---------|---------------------|---|---------------|----------|------------------|-------------|----------------------|-------------------|-------------------|--------|
| how 10  | entries             |   |               |          |                  |             |                      | Sea               | rch: Carian       |        |
| BIL †:  | NO.<br>PERMOHONAN   |   | KETERANGAN    |          | MAKLUMAT PEMOHON | ID<br>UFAST | TARIKH<br>PERMOHONAN | AMAUN<br>PINDAHAN | STATUS            |        |
| 1       | CAJ1                |   |               |          |                  | AZUAN       | 12/06/2023           | RM 2.00           | TIDAK             |        |
| 2       | CAJ3                |   |               |          |                  | AZUAN       | 04/07/2023           | RM 2.00           | TIDAK<br>DITERIMA |        |
| 3       | CAJ4                |   |               |          |                  | AZUAN       | 28/07/2023           | RM 10.00          | HANTAR            | C      |
| iowing  | I to 3 of 3 entries |   |               |          |                  |             |                      |                   | Dravious          | 1 Next |
|         |                     |   |               |          |                  |             |                      |                   |                   | 110-01 |
|         |                     |   |               |          |                  |             |                      |                   |                   |        |
| _       | Klik                | Ľ | untuk tindaka | n laniut |                  |             |                      |                   |                   |        |

2.6. Dokumen permohonan beserta maklumat berkaitan akan terpapar. Peraku dimohon agar melakukan semakan berhubung caj perkhidmatan yang dilakukan

| / Papan Pemuka iFASt |                   |                                   |            |                |       |               |        |                |           |           |
|----------------------|-------------------|-----------------------------------|------------|----------------|-------|---------------|--------|----------------|-----------|-----------|
| KUAN PTJ PERMO       | HONAN CAJ ANTA    | ARA JABATAN                       |            |                |       |               |        |                |           |           |
| NO PERMOHONAN        | CAJ4              | TARIKH PERMOHONAN                 | 28/07/2023 | TARIKH DOKUMEN | 28/07 | 2023 ST       | TATUS  | HANTAR         | NO. NRF   | 14T1(A)-4 |
| AKLUMAT PEMOHO       | N                 |                                   |            |                |       |               |        |                |           |           |
| AMA PEMOHON          |                   |                                   |            |                |       | NO T          | ELEFON |                |           |           |
| IABATAN TUGAS        | 147               | 1001 - JAB BENDAHARI              |            |                |       | E-ME          | L      |                |           |           |
| PUSAT PROSES PEMOH   | ON* 14T           | 101 - UNIT PENTADBIRAN KEWANGAN   |            | ¥              |       |               |        |                |           |           |
| ΜΑΚΙ ΙΙΜΑΤ ΚΕΤΙΙΑ Ρ  | Ti/PROJEK (PERAKI | D                                 |            |                |       |               |        |                |           |           |
|                      | BEN1              |                                   |            |                |       | KOD AKTIVITI  |        | BG-A-14T1001-0 | 0-0000000 |           |
| OD PROJEK            | AKAUN AKTIV       | ITI PENJANAAN - JABATAN BENDAHARI |            |                |       | BAKI PROJEK ( | RM)    |                |           |           |
|                      |                   |                                   |            |                |       | NO TELEFON    |        |                |           |           |
| RMPER PERAKU         |                   |                                   |            |                |       |               |        |                |           |           |

2.7. Setelah memastikan semua maklumat yang diberikan adalah benar. Peraku dimohon agar menekan butang **Peraku** 

| KELULUSAN PERMOHONAN          |                                                     |                                                                     |                   |
|-------------------------------|-----------------------------------------------------|---------------------------------------------------------------------|-------------------|
| HANTAR PERMOHONAN KEPADA*     | UNIT AKAUN                                          | Ť                                                                   |                   |
| 4 Kembali Ke Senarai Perakuan |                                                     |                                                                     | 🤊 Pulang 🖉 Peraku |
|                               | <i>iiFAST iFina</i><br>Universiti Kebangsaan Malays | nce & Accounting System<br>sia, 43600 UKM Bangi, Selangor, MALAYSIA | *                 |

2.8. Notifikasi pengesahan memperakukan permohonan akan terpapar untuk tindakan lanjut **Peraku** 

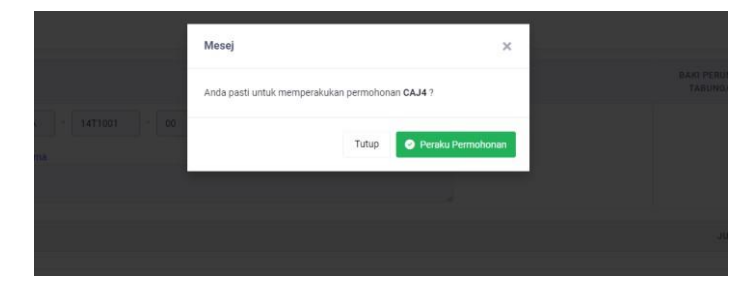

## 3.0 Menu capaian Peraku (PTj yang dikenakan caj) bagi submodul Caj Antara Jabatan

3.1. Peraku (PTj yang dikenakan caj) akan menerima pemakluman secara emel berhubung caj antara jabatan yang disediakan.

| Primar Held Scapestification docume<br>Primar Held Scapestification docume<br>Backgar FASI: Persian Penema Serve Cig Antara Jabasan (CAV4)<br>Ta Kimaza JaBulan docume?                                                                                                    |
|----------------------------------------------------------------------------------------------------|
| Assimulation due failer Septera,                                                                                                    |
| bolhan,                                                                                                    |
| Omativelan behave sedepat situ permitinoan CQLArdina Jabian untuk penkuan pitak banyoun sebagai penetina anvia bagi perkan behat :                                                                                                    |
|                                                                                                    |
| Sin werk making is in the single of the single receiver without                                                                                                    |
| Sakon, Tenna kash.                                                                                                    |
| TENNER for it is a statist for global lowering (New) 2 statist day, and you can be interpleted in the construction of the proposed provided at the construction of the proposed provided at the construction of the proposed provided at the construction of the proposed provided at the construction of the provided at the construction of the proposed provided at the construction of the proposed provided at the construction of the provided at the construction of the provided at the construction of th |
| (+ Reply) (+ Forward)                                                                                                    |

- 3.2. Sistem iFASt boleh di akses melalui:
  - i. Link capaian https://appsmu.ukm.my/ifast/

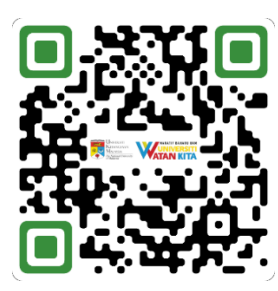

ii. Gerbang Warga di bawah menu kemudahan, sub menu Kewangan PTj dengan menggunakan ID dan kata laluan yang sama seperti Portal eWarga.

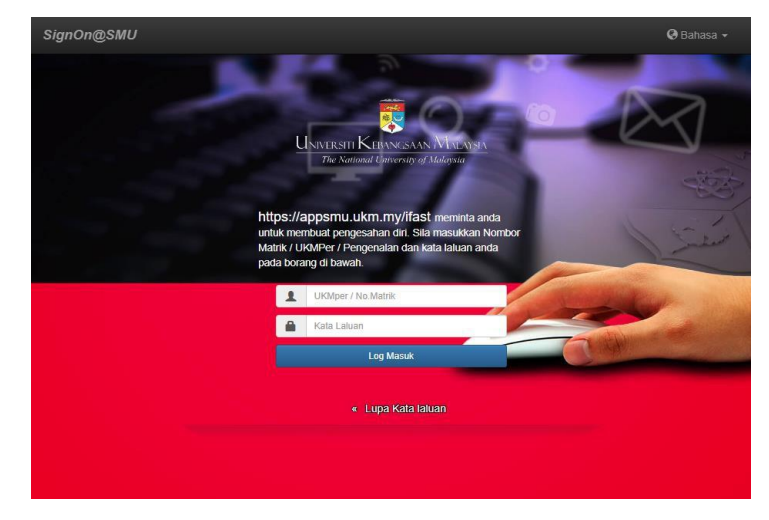

3.3. Pada menu Pelarasan Peruntukan, klik submodul Perakuan PTj

| <i>1</i> 74 <i>St</i> ≡    | Ξ                                    |                  |                                   |            |                |            |        |                 | Ů        | Hubungi Kami | ۲ |
|----------------------------|--------------------------------------|------------------|-----------------------------------|------------|----------------|------------|--------|-----------------|----------|--------------|---|
| UTAMA                      | Utama<br>Utama / Pepari Pemuka IFASt |                  |                                   |            |                |            |        |                 |          |              |   |
| BAJET ONE-LINE             | PERAKUAN PTJ PERMOHOM                | AN CAJ ANTARA    | JABATAN                           |            |                |            |        |                 |          |              |   |
| 🔘 Perancangan Bajet >      | NO PERMOHONAN                        | CAJ4             | TARIKH PERMOHONAN                 | 28/07/2023 | TARIKH DOKUMEN | 28/07/2023 | STATUS | DIPERAKU        | NO. NRF  | 14T1(A)-4    |   |
| O Agihan Bajet >           |                                      |                  |                                   |            |                |            |        |                 |          |              |   |
| O Kelulusan Bajet >        | A MAKLUMAT PEMOHON                   |                  |                                   |            |                |            |        |                 |          |              |   |
| O Tetapan >                | NAMA PEMOHON                         |                  |                                   |            |                |            |        | 3399            |          |              |   |
| O Laporan >                | JABATAN TUGAS                        | 14T100           | I - JAB BENDAHARI                 |            |                | l          | E-MEL  | ade@uk          | m.edu.my |              |   |
| PELARASAN PERUNTUKAN       | PUSAT PROSES PEMOHON                 | 14T101           | - UNIT PENTADBIRAN KEWANGAN       |            | ~              |            |        |                 |          |              |   |
| O Perakuan PTJ >           |                                      |                  |                                   |            |                |            |        |                 |          |              |   |
| O Perakuan Penerima Servis | 🛓 MAKLUMAT KETUA PTJ/F               | ROJEK (PERAKU)   |                                   |            |                |            |        |                 |          |              |   |
| O Perancangan Bajet >      |                                      | BEN1             |                                   |            |                |            |        |                 | 100000   |              |   |
| O Anihan Baiet             | KOD PROJEK                           | AKAUN AKTIVITI P | ENJANAAN - JABATAN BENDAHARI      |            |                |            |        |                 |          |              |   |
| -                          |                                      |                  |                                   |            |                |            |        |                 | 1.91     |              |   |
| O Laporan >                | UKMPER DERAKU*                       | K017203          | HAMIZAH BINTI ABDUL RAHMAN        |            |                |            |        |                 |          |              |   |
| O Permohonan >             | UNITER PERMU                         | NUTTEOU          | Themeser out in adding to the set |            |                |            |        |                 |          |              |   |
| O Pengesahan >             | JABATAN TUGAS                        | 14T1001          | BAHAGIAN AKAUN & BAJET            |            |                | E-MEL      |        | mieza.ar@ukm.ed | u.my     |              |   |
| O Kelulusan >              |                                      |                  |                                   |            |                |            |        |                 |          |              |   |
| O Laporan                  |                                      |                  |                                   |            |                |            |        |                 |          |              |   |
|                            | PERINCIAN PERMOHONAN                 | 4                |                                   |            |                |            |        |                 |          |              |   |

## 3.4. Klik pada Senarai Perakuan Penerima

| <i>1</i> FA <i>S</i> t≡    | Ξ                                   |                  |                                  |            |                |            |             |                | ņ         | Hubungi Kam |
|----------------------------|-------------------------------------|------------------|----------------------------------|------------|----------------|------------|-------------|----------------|-----------|-------------|
| UTAMA                      | Utama<br>Utama / Papan Pemuka iFASt |                  |                                  |            |                |            |             |                |           |             |
| BAJET ONE-LINE             | PERAKUAN PTJ PERMOHO                | NAN CAJ ANTA     | RA JABATAN                       |            |                |            |             |                |           |             |
| ) Perancangan Bajet >      | NO PERMOHONAN                       | CAJ4             | TARIKH PERMOHONAN                | 28/07/2023 | TARIKH DOKUMEN | 28/07/2023 | STATUS      | DIPERAKU       | NO. NRF   | 14T1(A)-4   |
| ) Agihan Bajet >           |                                     |                  |                                  |            |                |            |             |                |           |             |
| ) Kelulusan Bajet. >       | A MAKLUMAT PEMOHON                  |                  |                                  |            |                |            |             |                |           |             |
| D Tetapan >                | NAMA PEMOHON                        |                  |                                  |            |                |            | NO TELEFON  |                |           |             |
| ) Laporan >                | JABATAN TUGAS                       | 14T1             | 001 - JAB BENDAHARI              |            |                |            | E-MEL       |                |           |             |
| ELARASAN PERUNTUKAN        | PUSAT PROSES PEMOHON                | 1411             | 01 - UNIT PENTADBIRAN KEWANGAN   |            | v              |            |             |                |           |             |
| ) Perakuan PTJ >           |                                     |                  |                                  |            |                |            |             |                |           |             |
| ) Perakuan Penerima Servis | MAKLUMAT KETUA PT                   | /PROJEK (PERAKU) |                                  |            |                |            |             |                |           |             |
| Senarai Perakuan Penerima  |                                     | BEN1             |                                  |            |                | KOC        | AKTIVITI    | BG-A-14T1001-0 | 0-0000000 |             |
| ) Perancangan Bajet >      | KOD PROJEK                          | AKAUN AK IIVI    | II PENJANAAN - JABATAN BENDAHARI |            |                | BAK        | PROJEK (RM) |                |           |             |
| ) Agihan Bajet >           |                                     | _                |                                  |            |                |            |             |                |           |             |
| ) Laporan >                | UKMPER PERAKU*                      |                  |                                  |            |                | NO.        | ELEFON      |                |           |             |
| ) Permohonan >             | JABATAN TUGAS                       | 14T1001          | BAHAGIAN AKAUN & BAJET           |            |                | E-M        | L           |                |           |             |
| ) Pengesahan >             |                                     |                  |                                  |            |                |            |             |                |           |             |
| D Kelulusan >              |                                     |                  |                                  |            |                |            |             |                |           |             |
| ) Laporan >                | PERINCIAN PERMOHON                  | AN               |                                  |            |                |            |             |                |           |             |

3.5. Menu permohonan yang perlu diperaku akan dipaparkan.

| Senarai Perakuan Penerima<br>Pelarasan Peruntukan / Perakuan Penerima Servis | / Senarai Perakuan Penerima |                  |                      |               |                    |                      |                     |                |        |          |
|------------------------------------------------------------------------------|-----------------------------|------------------|----------------------|---------------|--------------------|----------------------|---------------------|----------------|--------|----------|
|                                                                              | CARIAN PERMOHONAN           |                  |                      |               |                    |                      |                     |                |        |          |
|                                                                              | No. Permohonan              |                  |                      |               |                    |                      |                     |                |        |          |
|                                                                              | UKMPER Pemohon              |                  |                      |               |                    |                      |                     |                |        |          |
|                                                                              | Sela Tarikh Mohon           | dd-mm-yyyy       | → dd-m               | т-уууу        |                    |                      |                     |                |        |          |
|                                                                              | Status Permohonan           |                  | ~                    |               |                    |                      |                     |                |        |          |
|                                                                              |                             |                  | Capai                |               |                    |                      |                     |                |        |          |
|                                                                              |                             |                  |                      |               |                    |                      |                     |                |        |          |
| E SENARAI PERAKUAN PENERIMA SERVIS                                           |                             |                  |                      |               |                    |                      |                     |                |        |          |
|                                                                              |                             |                  |                      | TARIKH        | TARIKH             |                      |                     |                |        |          |
| BIL NO.<br>PERMOHONAN                                                        | KETERANGAN                  | MAKLUMAT PEMOHON | TARIKH<br>PERMOHONAN | PERAKU<br>PTJ | PERAKU<br>PENERIMA | TARIKH<br>PENGESAHAN | TARIKH<br>KELULUSAN | AMAUN PINDAHAN | STATUS | TINDAKAN |
|                                                                              |                             | Tiada Rekod Di   | сараі                |               |                    |                      |                     |                |        |          |

## Butang Kawalan

| Сараі |  |
|-------|--|
|       |  |

Klik

- Senarai bagi permohonan yang perlu diambil tindakan akan terpapar

| NARKLUKKI PENDHOK         UFAST         PERMOHONAN         PINDAHAN         PINDAHAN                                                                                                    | IL         IL         PERMOHNANA         IL         IL |          | N0.                 | UPTER AND AN      |    | MANUMATORNAN     | ID    | TARIKH     | AMAUN    | CTATUS            | TINDAYAN |
|----------------------------------------------------------------------------------------------------|----------------------------------------------------------------------------------------------------|----------|---------------------|-------------------|----|------------------|-------|------------|----------|-------------------|----------|
| 12/06/2023         RM 2.00         TIDAK<br>LULUS           04/07/2023         RM 2.00         TIDAK<br>DITERIMA         IDAK<br>DITERIMA           28/07/2023         RM 10.00         HANTAR         Idage                                                                                                    | 1       CAJI       12/06/2023       RM 2.00       1DAK<br>LULUS       1         2       CAJ3       04/07/2023       RM 2.00       1DAK<br>DTRAM       1         3       CAJ4       28/07/2023       RM 10.00       HANTAR       2                                                                                                    | <b>т</b> | PERMOHONAN          | <b>NETERANGAN</b> | 11 | MAKLUMAI PEMOHON | UFAST | PERMOHONAN | PINDAHAN | STATUS            | TINUAKAN |
| 04/07/2023         RM 2.00         TIDAK<br>DITERIMA         Image: Comparison of the comparison of the compa | 2     CAJ3       3     CAJ4         TDAK<br>DITERIMA         28/07/2023     RM 10.00         Previous     1         Previous     1                                                                                                    | 1        | CAJ1                |                   |    |                  |       | 12/06/2023 | RM 2.00  | TIDAK<br>LULUS    | •        |
| 28/07/2023 RM 10.00 HANTAR 2                                                                                                    | 3       CAJ4       28/07/2023       RM 10.00       HANTAR       I         wing 1 to 3 of 3 entries       Previous       1       Nerror                                                                                                    | 2        | CAJ3                |                   |    |                  |       | 04/07/2023 | RM 2.00  | TIDAK<br>DITERIMA |          |
|                                                                                                    | Wing 1 to 3 of 3 entries                                                                                                    | 3        | CAJ4                |                   |    |                  |       | 28/07/2023 | RM 10.00 | HANTAR            | ď        |
| Deploye                                                                                                    | r trou                                                                                                    | nowing   | 1 to 3 of 3 entries |                   |    |                  |       | 20/07/2020 | 10.00    | Draviour          |          |
|                                                                                                    |                                                                                                    |          | -                   |                   |    |                  |       |            |          |                   |          |

3.6. Dokumen permohonan beserta maklumat berkaitan akan terpapar. Peraku dimohon agar melakukan semakan berhubung caj perkhidmatan yang dilakukan

| UAN PTJ PERMOH     | IONAN CAJ ANT | ARA JABATAN                        |            |                |            |                |                |           |           |
|--------------------|---------------|------------------------------------|------------|----------------|------------|----------------|----------------|-----------|-----------|
| O PERMOHONAN       | CAJ4          | TARIKH PERMOHONAN                  | 28/07/2023 | TARIKH DOKUMEN | 28/07/2023 | STATUS         | HANTAR         | NO. NRF   | 14T1(A)-4 |
| AKLUMAT PEMOHON    | N             |                                    |            |                |            |                |                |           |           |
| AMA PEMOHON        |               |                                    |            |                |            | NO TELEFON     |                |           |           |
| ABATAN TUGAS       | 141           | 1001 - JAB BENDAHARI               |            |                |            | E-MEL          |                |           |           |
| USAT PROSES PEMOHO | ON * 14       | T101 - UNIT PENTADBIRAN KEWANGAN   |            | v              |            |                |                |           |           |
|                    |               | 10                                 |            |                |            |                |                |           |           |
| MARLOMAT RETOR P   | BEN1          | 5,                                 |            |                | ко         | D AKTIVITI     | BG-A-14T1001-0 | 0-0000000 |           |
| DD PROJEK          | AKAUN AKTI    | VITI PENJANAAN - JABATAN BENDAHARI |            |                |            |                |                |           |           |
|                    |               |                                    | _          |                | BA         | KI PROJEK (RM) |                |           |           |
| KMPER PERAKU*      |               |                                    |            |                | NO         | TELEFON        |                |           |           |
|                    |               |                                    |            |                |            |                |                |           | _         |

3.7. Peraku perlu menekan butang **Peraku Terima Servis**, setelah maklumat disahkan dan disemak.

| KELULUSAN PERMOHONAN                 |            |   |                                    |
|--------------------------------------|------------|---|------------------------------------|
| HANTAR PERMOHONAN KEPADA *           | UNIT AKAUN | v |                                    |
|                                      |            |   |                                    |
| iembali Ke Senarai Perakuan Penerima |            |   | 🔹 Tidak Peraku 🔍 🗣 Peraku Terima S |

3.8. Notifikasi pengesahan memperakukan permohonan akan terpapar untuk tindakan lanjut **Peraku** 

|                    | Mesej                                                                             | ×                          |
|--------------------|-----------------------------------------------------------------------------------|----------------------------|
|                    | Amaun Peruntukan Bajet/ Projek akan ditolak.                                      | BARI PERUNTU<br>TABUNG/PRO |
| - A - 14T1001 - 00 | Anda pasti untuk memperakukan permohonan sebagai peneri<br>bagi permohonan CAJ4 ? | ima servis                 |
|                    | Tutup 📀 Peraku Teri                                                               | ima Servis                 |
|                    |                                                                                   |                            |
|                    |                                                                                   |                            |

3.9. Notifikasi berhubung permohonan telah diperakukan akan terpapar dan permohonan akan dipanjangkan ke Jabatan Bendahari untuk tindakan lanjut

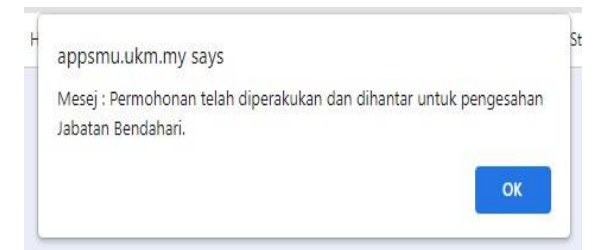

- 4.0 Menu capaian Pengesah bagi submodul Caj Antara Jabatan
  - 4.1. **Pengesah** akan menerima pemakluman secara emel berhubung caj antara jabatan yang disediakan.

| iFASt : Pengesahan Permohonan Caj Antara Jabatan (CAJ4) D Intox x                                             |
|----------------------------------------------------------------------------------------------------|
| iFASt «noreply©ukm.adu.my»<br>to akaunbend ≠                                                                  |
| Assalamualaikum dan Salam Sejahtera,                                                                          |
| UNIT AKAUN.                                                                                                   |
| Dimaklumkan terdapat satu permohonan Caj Antara Jabatan untuk disahkan pihak tuan /puan bagi perkara berikut: |
|                                                                                                    |
|                                                                                                    |
| Sila semak maklumat lanjut di <u>https://acosmu.ukm.my/ifast</u>                                              |
| Sekian Terima kasih.                                                                                          |
| (+ Reply) (* Reply all ) (+ Forward )                                                                         |

- 4.2. Sistem iFASt boleh di akses melalui:
  - i. Link capaian https://appsmu.ukm.my/ifast/

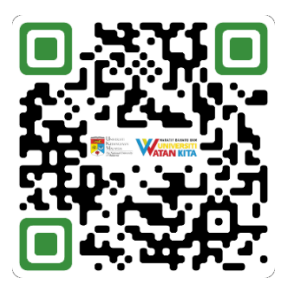

ii. Gerbang Warga di bawah menu kemudahan, sub menu Kewangan PTj dengan menggunakan ID dan kata laluan yang sama seperti Portal eWarga.

an Bendahari UKM | 'Akauntabiliti Pegangan Kita' | <u>www.ukm.edu.my/bendahari</u>

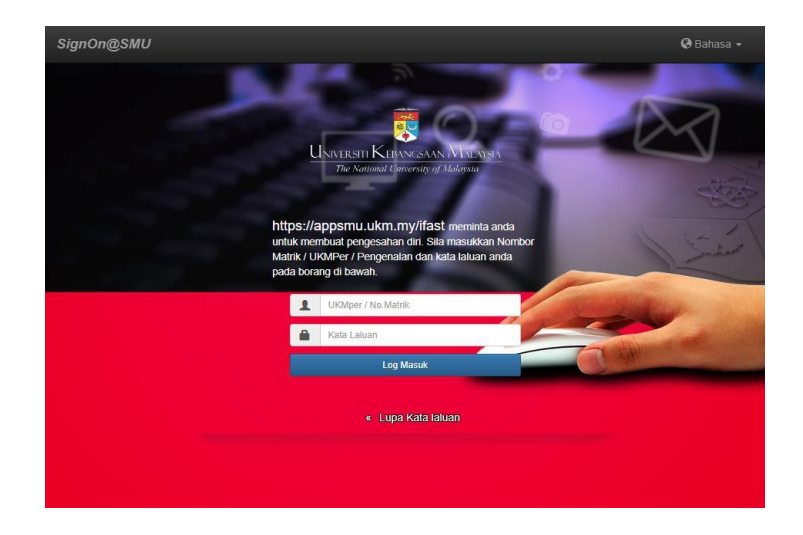

## 4.3. Pada menu Pelarasan Peruntukan, sila klik submodul Pengesahan

| iFA\$t≡                      | Ξ                                                                                                    | A Hubungi Kami                                                                                         |
|------------------------------|----------------------------------------------------------------------------------------------------|----------------------------------------------------------------------------------------------------|
| UTAMA                        | Utama<br>Utama / Papan Pemuka iFASt                                                                                        |                                                                                                    |
| PELARASAN PERUNTUKAN         | DASHDOARD OPERASI KEWANGAN                                                                                                 |                                                                                                    |
| O Pengesahan > O Kelulusan > | Dushboard Urusella : Stor Pusat<br>Statistik pengeluaran tertinggi bagi 5 jenis stok pada bulan semasa (Alat Tulis Sahaja) |                                                                                                    |
| AKAUN BELUM BAYAR            |                                                                                                    |                                                                                                    |
| O Baucar >                   | JADUAL 1                                                                                                    | JADUAL 2                                                                                               |
|                              |                                                                                                    | TIADA PENGELUARAN (S ITEM YANG LANGSUNG TIDAK BERGERAK)                                                |
|                              | SW                                                                                                    | A01-022-0007-008 - RAK STOR TERBIKA<br>A01-015-0001-002 - MEJA KUMPULAN PENGURUSAN & PROFESSIONAL      |
|                              | 200                                                                                                    | A01-015-0001-003 - MEJA KUMPULAN SOKONGAN                                                              |
|                              |                                                                                                    | A01-015-0001-045 - PEDESTAL GRED 41-53<br>A01-015-0002-002 - KERUSI KUMPULAN PENGURUSAN & PROFESSIONAL |
|                              |                                                                                                    |                                                                                                    |

## 4.4. Klik pada Senarai Pengesahan

| iFASt=                                 | Ξ                                                               |                                                             |                          | Q Hubungi Kami                                               |
|----------------------------------------|-----------------------------------------------------------------|-------------------------------------------------------------|--------------------------|--------------------------------------------------------------|
| UTAMA                                  | Utama<br>Utama / Papan Pemuka iFASt                             |                                                             |                          |                                                              |
| PELARASAN PERUNTUKAN                   | DASHBOARD OPERASI KEWANGAN                                      |                                                             |                          |                                                              |
| O Pengesahan •<br>• Senarai Pengesahan | Dashboard Urusetia : Stor Pusat<br>STATISTIK PENGELUARAN TERTIN | GGI BAGI 5 JENIS STOK PADA BULAN SEMASA (ALAT TULIS SAHAJA) |                          |                                                              |
| O Kelulusan >                          | JADUAL 1                                                        |                                                             |                          | JADUAL 2                                                     |
| AKAUN BELUM BAYAR                      |                                                                 |                                                             |                          | TIADA PENGELUARAN (5 ITEM YANG LANGSUNG TIDAK BERGERAK)      |
| O Baucar >                             | JUMLAH BPSP                                                     | (BIL BPSP KESELURUHAN YANG DITERIMA OLEH URUSETIA)          |                          | A01-002-0007-008 - RAK STOR TERBUKA                          |
|                                        | Tindakan (<7 hari)                                              | 0                                                           |                          | A01-015-0001-002 - MEJA KUMPULAN PENGURUSAN & PROFESSIONAL   |
|                                        | Lewat (>7 hari)                                                 | 0                                                           |                          | A01-015-0001-003 - MEJA KUMPULAN SOKONGAN                    |
|                                        | Dibatalkan                                                      | 0                                                           |                          | A01-015-0001-045 - PEDESTAL GRED 41-53                       |
|                                        |                                                                 |                                                             |                          | A01-015-0002-002 - KERUSI KUMPULAN PENGURUSAN & PROFESSIONAL |
|                                        |                                                                 |                                                             |                          |                                                              |
|                                        |                                                                 |                                                             |                          |                                                              |
|                                        | CAJ JABATAN BULANAN                                             |                                                             |                          |                                                              |
|                                        | 1.0                                                             |                                                             | Caj Jabatan Bulanan - RM |                                                              |
|                                        | 0.8                                                             |                                                             |                          |                                                              |

4.5. Menu berhubung permohonan yang perlu diperaku akan terpapar

| Senarai Pengesahan<br>Pelarasan Peruntukan / Pengesahan / Se | narai Pengesahan |                     |             |                      |                         |                              |                      |                |        |          |
|--------------------------------------------------------------|------------------|---------------------|-------------|----------------------|-------------------------|------------------------------|----------------------|----------------|--------|----------|
| CARIAN PERMOHONAN                                            |                  |                     |             |                      |                         |                              |                      |                |        |          |
| Pusat Proses Pengesah *                                      |                  | ID UFAST Pemohon    |             |                      |                         |                              |                      |                |        |          |
| Jenis Pelarasan *                                            |                  | ✓ PTJ Pemohon       |             |                      |                         |                              |                      |                |        | ~        |
| No. Permohonan                                               |                  | Sela Tarikh Mohon   |             | dd-mm-yyyy           | ÷                       | dd-mm-yy                     | ry -                 |                |        |          |
|                                                              |                  |                     |             |                      |                         |                              | Capai                |                |        |          |
|                                                              |                  |                     |             |                      |                         |                              |                      |                |        |          |
| E SENARAI PENGESAHAN                                         |                  |                     |             |                      |                         |                              |                      |                |        |          |
|                                                              |                  |                     |             |                      |                         |                              |                      |                |        |          |
| NO.<br>BIL. PERMOHONAN                                       | KETERANGAN       | MAKLUMAT PEMOHON    | ID<br>UFAST | TARIKH<br>PERMOHONAN | TARIKH<br>PERAKU<br>PTJ | TARIKH<br>PERAKU<br>PENERIMA | TARIKH<br>PENGESAHAN | AMAUN PINDAHAN | STATUS | TINDAKAN |
|                                                              |                  | Tiada Rekod Dicapai |             |                      |                         |                              |                      |                |        |          |

## Butang Kawalan

Klik Pusat Proses Pengesah dan Jenis Pelarasan untuk tindakan

- Senarai bagi permohonan yang perlu diambil tindakan akan terpapar

| Pusat Pros | ses Pengesah*               | 14T103 - UNIT AKAUN                                                                                                    | *             | ID UFA: | ST Pemohon  |                      |                         |                              |                      |                   |             |        |
|------------|-----------------------------|----------------------------------------------------------------------------------------------------|---------------|---------|-------------|----------------------|-------------------------|------------------------------|----------------------|-------------------|-------------|--------|
| Jenis Pela | rasan*                      | CAJ                                                                                                    | ~             | PTJ Pe  | mohon       |                      |                         |                              |                      |                   |             |        |
| No. P      | ermohonan                   |                                                                                                    |               | Sela Ta | rikh Mohon  |                      | dd-mm-yyyy              | → dd                         | -mm-yyyy             |                   |             |        |
|            |                             |                                                                                                    |               |         |             | 1                    |                         |                              | Ca                   | apai              |             |        |
|            |                             |                                                                                                    |               |         |             |                      |                         |                              |                      |                   |             |        |
| E SENAR    | AI PENGESAHAN               |                                                                                                    |               |         |             |                      |                         |                              |                      |                   |             |        |
|            |                             |                                                                                                    |               |         |             |                      |                         |                              |                      |                   |             |        |
| Show 10    | <ul> <li>entries</li> </ul> |                                                                                                    |               |         |             |                      |                         |                              |                      | Sea               | rch: Carian |        |
| BIL<br>†.  | NO.<br>PERMOHONAN           | KETERANGAN                                                                                                    | MAKLUMAT PEMO | HON     | ID<br>UFAST | TARIKH<br>PERMOHONAN | TARIKH<br>PERAKU<br>PTJ | TARIKH<br>PERAKU<br>PENERIMA | TARIKH<br>PENGESAHAN | AMAUN<br>PINDAHAN | STATUS      | TINDAK |
| 1          | CAJ4                        | *SAMPLE - MANUAL PENGGUNA : CAJ ANTARA<br>JABATAN UNTUK BAYARAN YURAN<br>PENYERTAAN BAGI KURSUS PENGURUSAN<br>KEWIANGANTAHUN 2023 BAGI PENAMA PUAN<br>NORASMAH BINTI MOHAMAD MASELAN. |               |         |             | 28/07/2023           | 28/07/2023              | 28/07/2023                   |                      | RM 10.00          | DITERIMA    | e      |
| Showing 1  | to 1 of 1 entries           |                                                                                                    |               |         |             |                      |                         |                              |                      |                   | Devulou     |        |
|            |                             |                                                                                                    |               |         |             |                      |                         |                              |                      |                   | Pleviou     | 2      |

4.6. Dokumen permohonan beserta maklumat berkaitan akan terpapar. **Pengesah** dimohon agar melakukan semakan berhubung caj perkhidmatan yang dilakukan

| <b>Jtama</b><br>Itama / Papan Pemuka iFASt |               |                                  |              |                |        |         |            |                |           |           |
|--------------------------------------------|---------------|----------------------------------|--------------|----------------|--------|---------|------------|----------------|-----------|-----------|
| ENGESAHAN PERMOHON                         | NAN CAJ ANTAR | A JABATAN                        |              |                |        |         |            |                |           |           |
| NO PERMOHONAN                              | CAJ4          | TARIKH PERMOHONAN                | 28/07/2023   | TARIKH DOKUMEN | 28/07/ | 2023    | STATUS     | DITERIMA       | NO. NRF   | 14T1(A)-4 |
| AMAKLUMAT PEMOHON                          |               |                                  |              |                |        |         |            | _              |           | _         |
| NAMA PEMOHON                               |               |                                  |              |                |        |         | NO TELEFON |                |           |           |
| JABATAN TUGAS                              | 14T1          | 001 - JAB BENDAHARI              |              |                |        |         | E-MEL      |                |           |           |
| PUSAT PROSES PEMOHON                       | 14T1          | 01 - UNIT PENTADBIRAN KEWANGAN   |              | ~              |        |         |            |                |           |           |
| •- MAKI IIMAT KETIJA PTI                   |               |                                  |              |                |        |         |            |                |           |           |
| A MARCOMAT RETORT TO                       | BEN1          | Q :                              | ≡ Kod Projek |                |        | KOD AF  | CTIVITI    | BG-A-14T1001-0 | 0-0000000 |           |
| KOD PROJEK                                 | AKAUN AKTIVIT | TI PENJANAAN - JABATAN BENDAHARI |              |                |        |         |            |                |           |           |
|                                            |               |                                  |              |                | h      | BAKI PI | ROJEK (RM) |                |           |           |
| UKMPER PERAKU*                             |               |                                  |              |                |        | NO TEL  | EFON       |                |           |           |
| JABATAN TUGAS                              | 14T1001       | BAHAGIAN AKAUN & B               | IAJET        |                |        | E-MEL   |            |                |           |           |
|                                            |               |                                  |              |                |        |         |            |                |           |           |
|                                            |               |                                  |              |                |        |         |            |                |           |           |

4.7. Setelah memastikan semua maklumat yang diberikan adalah benar. Pengesah dimohon agar menekan butang **Pengesahan** 

| KELULUSAN PERMOHONAN          |           |   |                                          |
|-------------------------------|-----------|---|------------------------------------------|
| HANTAR PERMOHONAN KEPADA *    | UNITAKAUN | v |                                          |
|                               |           |   |                                          |
| Kembali Ke Senarai Pengesahan |           |   | 🛛 Batal 🏷 Pulang 🔒 Kemaskini 🔍 Pengesaha |

4.8. Notifikasi pengesahan memperakukan permohonan akan terpapar untuk tindakan lanjut **Pengesah** 

| Anda pasti untuk | mengesahkan permoh | honan CAJ4 ? |               |  |
|------------------|--------------------|--------------|---------------|--|
|                  |                    |              |               |  |
|                  | Т                  | Tutup 🕝 Sa   | ah Permohonan |  |
|                  |                    |              |               |  |

4.9. Notifikasi berhubung permohonan telah diperakukan akan terpapar dan permohonan akan dipanjangkan kepada **Pegawai Pelulus** untuk tindakan lanjut

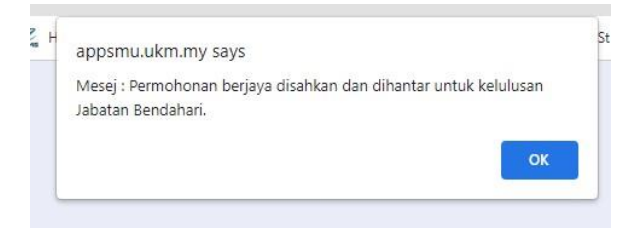

- 5.0 Menu capaian Pelulus bagi submodul Caj Antara Jabatan
  - 5.1. **Pelulus** akan menerima pemakluman secara emel berhubung caj antara jabatan yang disediakan.

 

 iFASt : Kelulusan Permohonan Caj Antara Jabatan (CAJ4) 
 Image: Mage

 iFASt : noreply@ukm.edu.my> ta alaunbend, edu, miezaar +

 Assalamualaikum dan Salam Sejahtera,

 UNIT AKAUN.

 Dinaklumkan terdapat satu permohonan Caj Antara Jabatan untuk kelulusan pihak tuanjpuan bagi perkara berikut :

 Sila semak makkumat lanjut di <u>https://appamu.ukm.my/fast</u>

Sekian. Terima kasih.

- 5.2. Sistem iFASt boleh di akses melalui:
  - i. Link capaian https://appsmu.ukm.my/ifast/

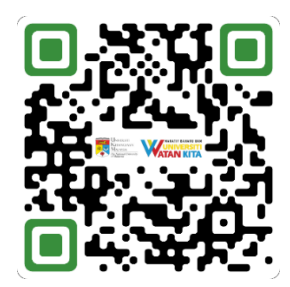

ii. Gerbang Warga di bawah menu kemudahan, sub menu Kewangan PTj dengan menggunakan ID dan kata laluan yang sama seperti Portal eWarga.

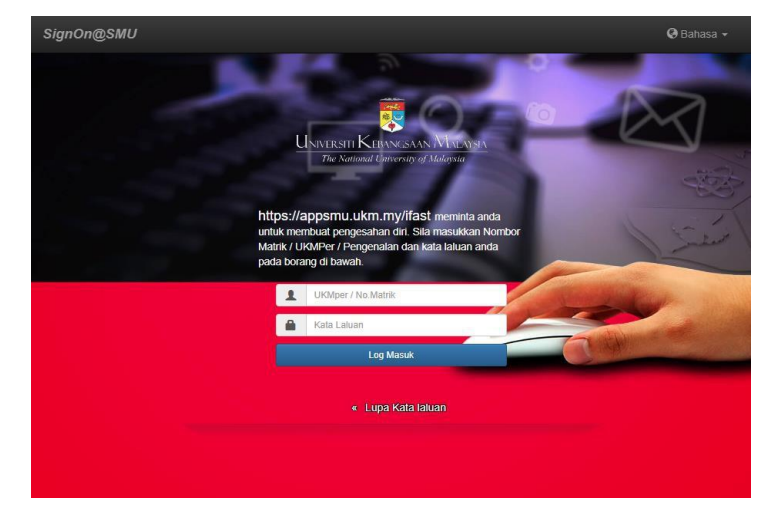

| 5.3. F | Pada                     | menu P                                                                   | elarasan                               | Peruntukan,              | klik                  | submodul                                                                       | Kelulusa         | In |
|--------|--------------------------|--------------------------------------------------------------------------|----------------------------------------|--------------------------|-----------------------|--------------------------------------------------------------------------------|------------------|----|
|        | <i>1</i> 7 <b>4\$t</b> ≡ | Ξ                                                                        |                                        |                          |                       |                                                                                | . Hubungi Kami 🧃 |    |
|        | UTAMA                    | Utama<br>Utama / Papan Pemuka iFASt                                      |                                        |                          |                       |                                                                                |                  |    |
|        | PELARASAN PERUNTUKAN     | DASHBOARD OPERASI KEWANG                                                 | ian                                    |                          |                       |                                                                                |                  |    |
|        |                          | Dashboard Urusetia : Stor Pusat<br>STATISTIK PENGELUARAN TER<br>JADUAL 1 | TINGGI BAGI 5 JENIS STOK PADA BULAN SE | MASA (ALAT TULIS SAHAJA) | JADUAL 2              |                                                                                |                  |    |
|        | AKAUN BELUM BAYAR        | JUMLAH BPSP                                                              | (BIL BPSP KESELURUHAN YANG D           | ITERIMA OLEH URUSETIA)   | TIADA PEP<br>A01-002- | NGELUARAN (5 ITEM YANG LANGSUNG TIDAK BERG<br>2007-208 - RAK STOR TERBUKA      | IERAK)           |    |
|        |                          | Tindakan (<7 hari)                                                       | 0                                      |                          | A01-015-              | 0001-002 - MEJA KUMPULAN PENGURUSAN & PRO<br>0001-003 - MEJA KUMPULAN SOKONGAN | FESSIONAL        |    |
|        |                          | Dibatalkan                                                               | 0                                      |                          | A01-015-              | 0001-045 - PEDESTAL GRED 41-53                                                 |                  |    |
|        |                          |                                                                          |                                        |                          | A01-015-1             | 0002-002 - KERUSI KUMPULAN PENGURUSAN & PR                                     | OFESSIONAL       |    |
|        |                          |                                                                          |                                        |                          |                       |                                                                                |                  |    |

## 5.4. Klik pada Senarai Kelulusan

| <i>iF</i> A\$t≡               | Ξ                  |                                                        |                                                            |                       | Ĺ                                   | 1 Hubungi Kam |
|-------------------------------|--------------------|--------------------------------------------------------|------------------------------------------------------------|-----------------------|-------------------------------------|---------------|
| UTAMA                         | Utama<br>Utama / P | tapan Pemuka iFASt                                     |                                                            |                       |                                     |               |
| PELARASAN PERUNTUKAN          | DASHB              | IOARD OPERASI KEWANGAN                                 |                                                            |                       |                                     |               |
|                               | Dashbo             | oard Urusetia : Stor Pusat<br>STIK PENGELUARAN TERTING | GI BAGI 5 JENIS STOK PADA BULAN SEMASA (ALAT TULIS SAHAJA) |                       |                                     |               |
| Senarai Kelulusan     Laporan | JA                 | DUAL 1                                                 |                                                            | JADUAL 2              |                                     |               |
| AKAUN BELUM BAYAR             |                    |                                                        |                                                            | TIADA PENGELUARAN     | 5 ITEM YANG LANGSUNG TIDAK BERGERAN | 0             |
|                               |                    | JUMLAH BPSP                                            | (BIL BPSP KESELURUHAN YANG DITERIMA OLEH URUSETIA)         | A01-002-0007-008 - R/ | AK STOR TERBUKA                     |               |
|                               |                    | Tindakan (<7 hari)                                     | 0                                                          | A01-015-0001-002 - M  | EJA KUMPULAN PENGURUSAN & PROFESS   | IONAL         |
|                               |                    | Lewat (>7 hari)                                        | ٥                                                          | A01-015-0001-003 - M  | EJA KUMPULAN SOKONGAN               |               |
|                               |                    | Dibatalkan                                             | 0                                                          | A01-015-0001-045 - PI | DESTAL GRED 41-53                   |               |
|                               |                    |                                                        |                                                            | A01-015-0002-002 - Ki | RUSI KUMPULAN PENGURUSAN & PROFES   | SIONAL        |
|                               | CA                 | I JARATAN RIJI ANAN                                    |                                                            |                       |                                     |               |

5.5. Menu berhubung permohonan yang perlu diluluskan akan terpapar

| usat Proses Pelulus *<br>enis Pelarasan* |     | ID UFAST Pemohon     PTJ Pemohon |                         |
|------------------------------------------|-----|----------------------------------|-------------------------|
| No. Permohonan                           |     | Sela Tarikh Mohon                | dd-mm-yyyy → dd-mm-yyyy |
|                                          |     |                                  | Сарві                   |
| SENARAI KELULUSAN PERMOHON               | IAN |                                  |                         |
|                                          |     |                                  |                         |

## <u>Butang Kawalan</u>

Klik Pusat Proses Pelulus dan Jenis Pelarasan untuk tindakan

- Senarai bagi permohonan yang perlu diambil tindakan akan terpapar

| Pusat Proses Pen<br>Jenis Pelarasan * | gesah *                                  | 14T103 - UNIT AKAUN                                                                         | *             | D UFAS   | T Pemohon<br>nohon |                      |                         |                              |                      |                   |             |         |
|---------------------------------------|------------------------------------------|---------------------------------------------------------------------------------------------|---------------|----------|--------------------|----------------------|-------------------------|------------------------------|----------------------|-------------------|-------------|---------|
| No. Permoho                           | nan                                      |                                                                                             |               | Sela Tar | ikh Mohon          |                      | dd-mm-yyyy              | → dd                         | -mm-yyyy             |                   |             |         |
|                                       |                                          |                                                                                             |               |          |                    | _                    |                         |                              | c                    | apai              |             |         |
| Ξ SENARAI PENG                        | GESAHAN                                  |                                                                                             |               |          |                    |                      |                         |                              |                      |                   |             |         |
| Show 10 🗢                             | entries                                  |                                                                                             |               |          |                    |                      |                         |                              |                      | Sea               | rch: Carian |         |
| BIL PERM                              | NO.<br>OHONAN                            | KETERANGAN                                                                                  | MAKLUMAT PEMO | HON      | ID<br>UFAST        | TARIKH<br>PERMOHONAN | TARIKH<br>PERAKU<br>PTJ | TARIKH<br>PERAKU<br>PENERIMA | TARIKH<br>PENGESAHAN | AMAUN<br>PINDAHAN | STATUS      | TINDAKA |
|                                       | *SAMPLE<br>JABATAN                       | E - MANUAL PENGGUNA : CAJ ANTARA<br>N UNTUK BAYARAN YURAN                                   |               |          |                    | 28/07/2023           | 28/07/2023              | 28/07/2023                   |                      | RM 10.00          | DITERIMA    | e       |
| 1 CAJ4                                | PENYERT<br>KEWANG<br>NORASM              | IAAN BAGI KURSUS PENGURUSAN<br>SANTAHUN 2023 BAGI PENAMA PUAN<br>IAH BINTI MOHAMAD MASELAN. |               |          |                    |                      |                         |                              |                      |                   |             |         |
| 1 CAJ4                                | PENYERI<br>KEWANG<br>NORASM<br>1 entries | IAAN BAGI KURSUS PENGURUSAN<br>IANTAHUN 2023 BAGI PENAMA PUAN<br>IAH BINTI MOHAMAD MASELAN. |               |          |                    |                      |                         |                              |                      |                   | Previous    | 1       |
| 1 CAJ4                                | PENYERI<br>KEWANG<br>NORASM<br>1 entries | AAN BAGI KURSUS PENGURUSAN<br>MATAHIN 2023 BAGI PENANAA PUAN<br>IAH BINTI MOHAMAD MASELAN.  |               |          |                    |                      |                         |                              |                      |                   | Previous    | 1       |
| 1 CAJ4                                | PENVERT<br>KEWANG<br>NORASM<br>1 entries | LAAN BERJIKURSUS PENGBURUSAN<br>ANTAHUN 2023 BERJIKA PUAN<br>IAH BINTI MOHAMAD MASELAN.     |               |          |                    |                      |                         |                              |                      |                   | Previous    | 1       |
| 1 CAJ4                                | PENVERT<br>KEWANG<br>NORASM<br>1 entries | LAAN BAGI KURSUS PENGBURUSAN<br>ANTAHIN 2023 BAGI PENMAR PUAN<br>IAH BINTI MOHAMAD MASELAN  |               |          |                    |                      |                         |                              |                      |                   | Previous    | 1       |

5.6. Dokumen permohonan beserta maklumat berkaitan akan terpapar. **Pelulus** dimohon agar melakukan semakan berhubung caj perkhidmatan yang dilakukan

| ima                    |                |                                    |              |                |          |                  |                |           |           |
|------------------------|----------------|------------------------------------|--------------|----------------|----------|------------------|----------------|-----------|-----------|
| a / Papan Pemuka IFASt |                |                                    |              |                |          |                  |                |           |           |
| GESAHAN PERMUHUN       | AN CAJ ANTAI   | KA JABATAN                         |              |                |          |                  |                |           |           |
| NO PERMOHONAN          | CAJ4           | TARIKH PERMOHONAN                  | 28/07/2023   | TARIKH DOKUMEN | 28/07/20 | 023 STATUS       | DITERIMA       | NO. NRF   | 14T1(A)-4 |
| MAKLUMAT PEMOHON       |                |                                    |              |                |          |                  |                |           |           |
| NAMA PEMOHON           |                |                                    |              |                |          | NO TELEFO        | N              |           |           |
| JABATAN TUGAS          | 141            | 1001 - JAB BENDAHARI               | _            |                |          | E-MEL            |                |           |           |
| PUSAT PROSES PEMOHON * | 14             | T101 - UNIT PENTADBIRAN KEWANGAN   |              | ~              |          |                  |                |           |           |
|                        | DO IEK (DEDAKI | 10                                 |              |                |          |                  |                |           |           |
| MARLOMAT RETOR PTUP    | BEN1           | ٩                                  | E Kod Projek |                |          | KOD AKTIVITI     | BG-A-14T1001-0 | 0-0000000 |           |
| KOD PROJEK             | AKAUN AKTIN    | /ITI PENJANAAN - JABATAN BENDAHARI |              |                |          |                  | _              |           | _         |
|                        |                |                                    |              |                |          | BAKI PROJEK (RM) |                |           |           |
| UKMPER PERAKU*         |                |                                    |              |                |          | NO TELEFON       |                |           |           |
| JABATAN TUGAS          | 14T1001        | BAHAGIAN AKAUN &                   | 3AJET        |                |          | E-MEL            |                |           |           |
|                        |                |                                    |              |                |          |                  |                |           |           |
|                        |                |                                    |              |                |          |                  |                |           |           |

5.7. Setelah memastikan semua maklumat yang diberikan adalah benar. **Pelulus** dimohon agar menekan butang **Lulus** 

| KELULUSAN PERMOHONAN         |            |   |               |
|------------------------------|------------|---|---------------|
| HANTAR PERMOHONAN KEPADA *   | UNIT AKAUN | × |               |
|                              |            |   |               |
| tembali Ke Senarai Kelulusan |            |   | • Tidak Lulus |

5.8. Notifikasi pengesahan memperakukan permohonan akan terpapar untuk tindakan lanjut **Pelulus** 

|                | Mesej                                       | ×                |  |
|----------------|---------------------------------------------|------------------|--|
| KOD GL (DEBIT) | Anda pasti untuk meluluskan permohonan CAJ4 | ?                |  |
| 0-829401       | Tutup                                       | Lulus Permohonan |  |
|                | *                                           |                  |  |

5.9. Notifikasi berhubung permohonan telah diluluskan akan terpapar dan pemohon akan menerima pemakluman caj telah berjaya dilakukan melalui emel.

5.10. Dokumen CAJ akan dipaparkan ke buku vot atau kod tabung dalam UFASt seperti contoh berikut:

| Pendaftaran Projek Ahli Proj                                | ek/Jawatankuasa Kewan                                                                | gan Projek Pelaburan                                                             |                                |                        |
|-------------------------------------------------------------|--------------------------------------------------------------------------------------|----------------------------------------------------------------------------------|--------------------------------|------------------------|
| Pilihan Capaian<br>Kod Projek : BEN1<br>Baki Bawa Hadapan : | 0.00                                                                                 | TI PENJANAAN - JABATAN BEN                                                       | DAHARI                         |                        |
| Peruntukan Terlaras                                         |                                                                                      |                                                                                  |                                |                        |
| Bil. No. Dokumen<br>1. PVR2516                              | Keterangan                                                                           | Tari                                                                             | kh 🗍 Masuk (RM) 🗍 Ke           | eluar (RM)<br>j        |
| 2. PVR2526                                                  |                                                                                      |                                                                                  |                                | d                      |
| 3. PVR3892                                                  |                                                                                      |                                                                                  |                                | 2                      |
| Bil. Rekod : 8                                              |                                                                                      |                                                                                  |                                |                        |
| Amaun Peruntukan Terlaras = Baki<br>Kewangan Projek         | Bawa Hadapan + (Amaun Masu                                                           | ik - Amaun Keluar)                                                               |                                |                        |
| Bil. INo. Dokumen Nama<br>459 CAIA                          | Pembavar Ket                                                                         | erangan Tar<br>AL PENGGLINA - CAL 28/07                                          | kh Masuk (RM) Ki<br>2023 10.00 | eluar (RM) Pindah Exce |
|                                                             | ANTARA JABATAI<br>YURAN PENYERT<br>PENGURUSAN KE<br>2023 BAGI PENAN<br>BINTI MOHAMAD | AUNTUK BAYARAN<br>AAN BAGI KURSUS<br>WANGANTAHUN<br>HA PUAN NORASMAH<br>MASELAN. | 10.00                          |                        |
| -                                                           |                                                                                      |                                                                                  |                                |                        |
|                                                             |                                                                                      |                                                                                  |                                |                        |
| Bil. Rekod : 458                                            |                                                                                      | Jumlah :                                                                         | <u>518,146.00</u>              | 342,574.10             |